# **VUE LÄGESINDIKATOR**

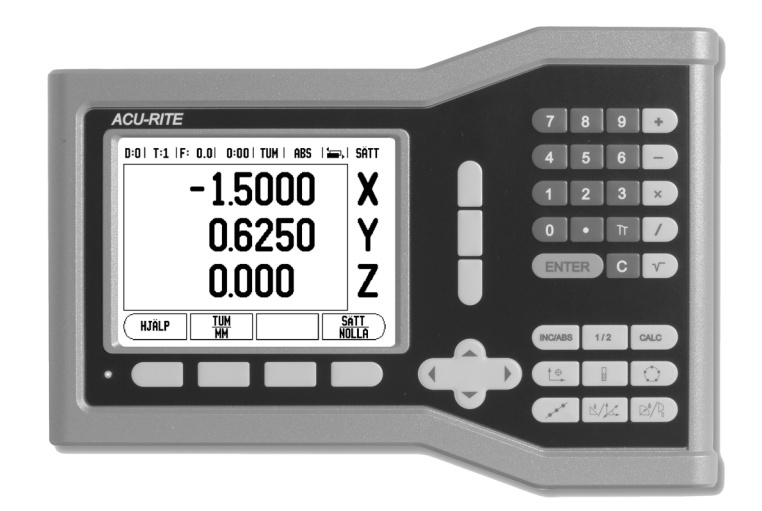

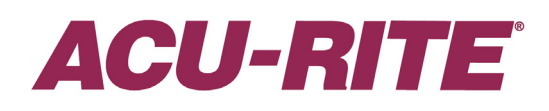

BRUKSANVISNING

#### **VUE Knapp-placering**

Axelknappar

Sifferknappsats

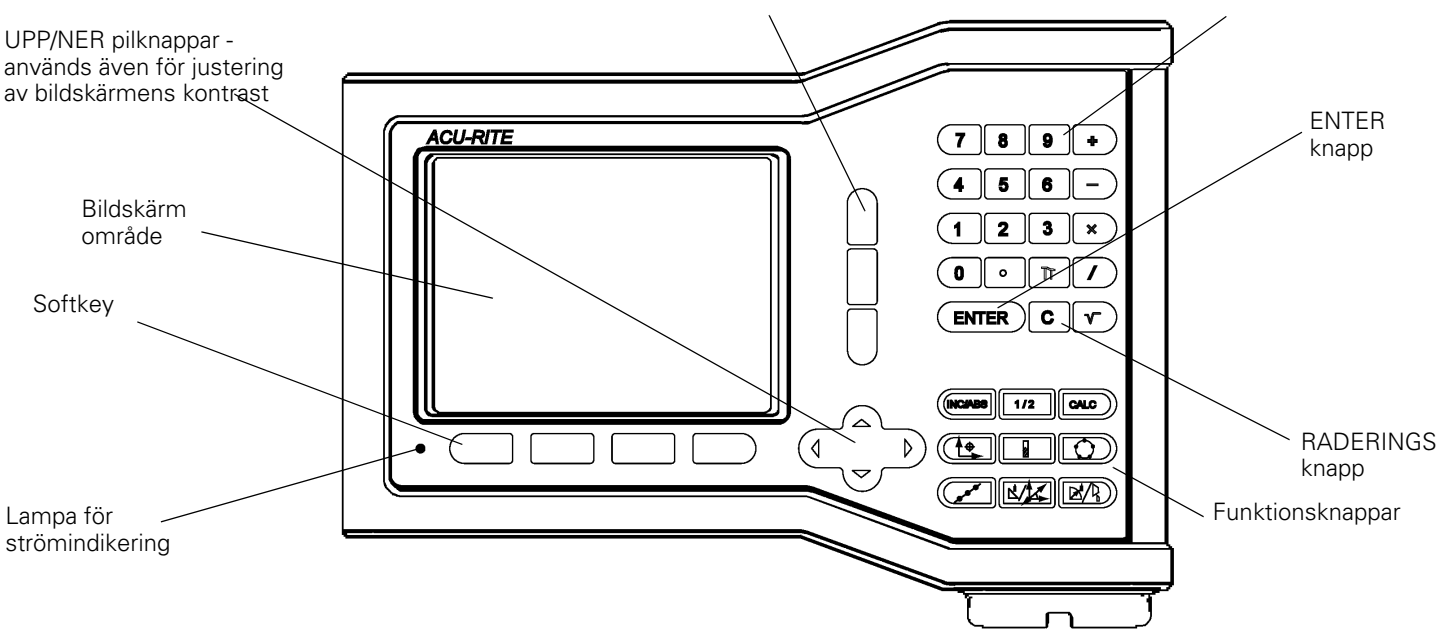

#### **VUE Softkeys**

Det finns två sidor med softkeyfunktioner att välja mellan från driftarterna. Använd pilknapp VÄNSTER/HÖGER för att bläddra genom alla sidor. Sidindikeringen i statusraden visar sid-

orienteringen. Den mörkare sidan indikerar vilken sida du för tillfället befinner dig på.

|               | INK   <b>*=-</b> ,                                                                                                    | SÄTT                 |                         |
|---------------|----------------------------------------------------------------------------------------------------|----------------------|-------------------------|
| Sic<br>Indike |                                                                                                    | X                    | Sätt Noll<br>Indikering |
|               | Softkeyfunktion                                                                                                    | Softkeysy<br>mbol    |                         |
|               | Öppnar <b>HJÄLP</b> instruktioner i<br>bildskärmen.                                                                                | HJÄLP                |                         |
|               | Växlar mellan måttenhet tum och<br>millimeter (sida 4 under enheter).                                                              | TUM<br>MM            |                         |
|               | Denna softkey växlar mellan radie- och<br>diametervisning. Denna funktion är<br>endast avsedd för svarvapplikationer<br>(sida 24). | RAD<br>DIA           |                         |
|               | Växlar mellan funktionerna <b>SÄTT/</b><br><b>NOLLA</b> . Används tillsammans med<br>individuella axelknappar (sida 6).            | <u>Sätt</u><br>Nolla |                         |

| Softkeyfunktion                                                                                                    | Softkeysy<br>mbol |
|----------------------------------------------------------------------------------------------------|-------------------|
| Öppnar menyn Jobb-inställning och<br>ger åtkomst till softkey<br>Installationsinställning (sida 4).                                                                                             | ÍNSTÄLLNING       |
| Tryck när du är redo att utvärdera ett<br>referensmärke (sida 4).                                                                                                    | FRIGE<br>REF      |
| Öppnar verktygstabellen. Se sida 7<br>för fräsning och sida 20 för svarvning.<br>Knappen VERKTYG är bara en<br>softkey i den enaxliga<br>lägesindikatorn.                                       | VERKTYG           |
| Öppnar formuläret Nollpunkt för att<br>ställa in nollpunkten i respektive axel.<br>Se sida 8 för fräsning och sida 22 för<br>svarvning. NOLLPUNKT<br>softkey i den enaxliga<br>lägesindikatorn. | NOLLPUNKT         |

#### Åtkomstkod till lägesindikatorns parametrar

En kod måste anges innan maskinrelaterade installationsparametrar kan ställas in eller ändras. Detta förhindrar oönskade ändringar av parametrarna för installationsinställning.

|              | VIKTIGT                                                                    |                      |
|--------------|----------------------------------------------------------------------------|----------------------|
|              | Koden är 8891                                                              |                      |
| Läs mer i k  | kapitlet för Inställning. Börja med att trycka på knappen (INSTÄLLNING och | n därefter           |
| trycka på s  | softkey INSTÄLLNING. Skriv in åtkomstkodens siffror <b>889</b>             | J med                |
| hjälp av sif | ferknapparna, tryck sedan på knappen <b>(ENTER)</b> . Lägesindikatorn är   | <sup>.</sup> nu redo |
| för inställn | ing av maskinparametrarna.                                                 |                      |

| VIKTIGT                                                                                                    |          |
|----------------------------------------------------------------------------------------------------|----------|
| Administratören kanske vill ta bort denna sida frår<br>bruksanvisningen efter att först ha ställt in lägesindikatorr<br>den på ett säkert ställe för framtida bruk. | i. Spara |

iv

#### Introduktion

#### Mjukvaruversion

Mjukvaruversionen visas i den första bilden efter uppstart.

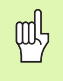

Denna bruksanvisning täcker funktionerna i VUE både för fräs och för svarv applikationer. Informationen om handhavandet är uppdelad i tre sektioner: Generellt handhavande, frässpecifikt handhavande och svarvspecifikt handhavande.

#### VUE

Lägesindikatorns antal axlar.

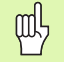

VUE lägesindikator finns tillgänglig i **en-, två-,** och **treaxligt** utförande. Den treaxliga VUE-lägesindikatorn används i denna manual för att illustrera och beskriva funktionsknappar.

#### Symboler i noteringarna

Varje notering är markerad med en symbol till vänster som indikerar vilken typ och/eller vilken betydelse noteringen har.

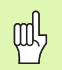

#### Allmän information

t.ex. beträffande beteendet i VUE.

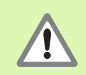

#### Varning

t.ex. när ett speciellt verktyg krävs för funktionen.

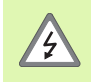

#### Varning - risk för elektrisk stöt

t.ex. om ett hölje öppnas.

#### VUE teckensnitt

Tabellen nedan visar hur olika typer av variabler (softkeys, knappar) visas i denna bruksanvisnings text:

- Softkeys softkey
- Knappar knapp ENTER

#### Garanti utan krångel

www.acu-rite.com

# **Table of Contents**

| I – 1 Introduktion till VUE                                                                                                    |                                                                                   |
|----------------------------------------------------------------------------------------------------|-----------------------------------------------------------------------------------|
| Bildskärmens uppbyggnad                                                                                                    | 1                                                                                 |
| VUE knappar                                                                                                    | 2                                                                                 |
| Driftarter                                                                                                    | 3                                                                                 |
| Referenssökning<br>FRIGE/SPÄRRA REF funktion                                                                                                    | 3<br>4                                                                            |
| Jobb-inställning parametrar<br>Enheter<br>Skalfaktor<br>Spegling<br>Diameteraxlar<br>Nära noll varning<br>Statusrad Inställning<br>Tidtagarur<br>Bildskärmsinställning<br>Språk                                                                                                    | 4<br>4<br>4<br>5<br>5<br>5<br>6                                                   |
| Softkov Sätt/Nelle dataliar                                                                                                    | 0<br>6                                                                            |
| I – 2 Frässpecifika funktioner                                                                                                    | _                                                                                 |
| Knappfunktioner detaljerad<br>Knappen Verktyg<br>Verktygstabell<br>Verktygskompensering<br>Anropa verktyget från verktygstabellen<br>Nollpunktsinställning<br>Nollpunktsinställning med ett verktyg<br>Preset<br>Absolut Preset<br>Inkremental Preset<br>Knapp 1/2<br>Knapparna Hålcirkel och Hålrader<br>Funktioner för hålbilder<br>Hålrader<br>Sned & cirkulär fräsning<br>Cirkelbåge fräsning | 7<br>7<br>7<br>8<br>8<br>10<br>10<br>12<br>13<br>13<br>13<br>15<br>15<br>16<br>18 |
| I – 3 Svarvspecifika funktioner                                                                                                    |                                                                                   |

| Verktygstabell         |  |
|------------------------|--|
| Symbol Verktygsdisplay |  |
| Nollpunktsinställning  |  |

| Knappen Konkalkylator  | 23 |
|------------------------|----|
| Preset                 | 24 |
| Softkey Radie/Diameter | 24 |
| Vektorisering          | 24 |

#### II – 1 Installationsinställning

| Installationsinställning parametrar                            |          |
|----------------------------------------------------------------|----------|
| Mätsystemsinställning                                          | 25       |
| Bildskärmskonfiguration                                        |          |
| Koppling                                                       |          |
| Z-koppling (endast för svarvapplikationer)<br>Frige 7 koppling | 26<br>27 |
| Ta bort Z koppling                                             |          |
| Felkompensering                                                |          |

Linjär felkompensering Icke-linjär felkompensering

#### Installation och elektrisk anslutning

| Installation           | . 31 |
|------------------------|------|
| Elektriska krav        | . 31 |
| Omgivning              | . 31 |
| Förebyggande underhåll | . 31 |

#### II – 3 Dimensioner

| Tillbehör ID-nummer                                    | . 32 |
|--------------------------------------------------------|------|
| Lägesindikator montering med arm (referensinformation) | . 33 |
| Lägesindikator montagefot                              | . 33 |

# I – 1 Introduktion till VUE

#### Bildskärmens uppbyggnad

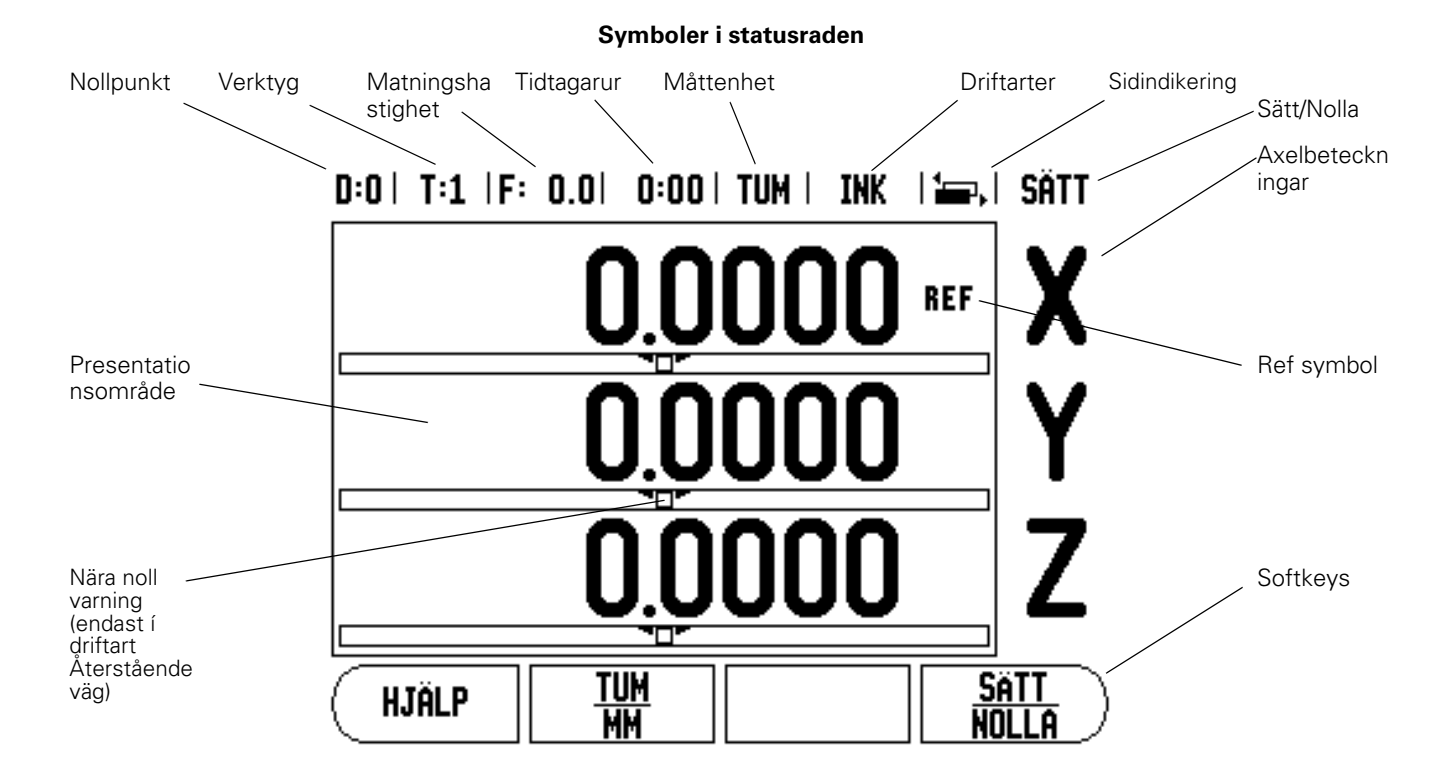

ACU-RITE VUE lägesindikator erbjuder applikationsspecifika funktioner som ger dig mesta möjliga produktivitet från din manuella verktygsmaskin.

- Statusrad Visar den aktuella nollpunkten, verktyget, matningshastigheten, stoppur, måttenhet, driftartstatus, sidindikering och inställning/nollställning. Se Jobb-inställning för detaljerad information om inställning av statusradens parametrar.
- Presentationsområde Indikerar respektive axels aktuella position. Visar även inmatningsformulär, inmatningsfält, instruktioner, felmeddelanden och hjälptexter.
- Axelbeteckning Indikerar vilken axel som är kopplad till respektive axelknapp.
- Referenssymboler Indikerar den aktuella statusen för referensmärken.
- Softkeys Indikerar de olika fräs- eller svarvfunktionerna.

#### VUE knappar

Knapparna på VUE lägesindikator är olika beroende på antalet axlar som finns i lägesindikatorn. En enaxlig lägesindikator kommer bara ha de tre första knapparna som visas nedan. En tvåaxlig eller treaxlig lägesindikator kommer bara ha alla de knappar som visas nedan.

De två sista knapparna är specifika för VUE lägesindikator som är avsedd för antingen fräsning eller svarvning. Den första symbolen gäller lägesindikator för fräs, den andra symbolen gäller lägesindikator för svarv.

| Funktionsknappar                                                                                                    | Knappsy<br>mbol |
|----------------------------------------------------------------------------------------------------|-----------------|
| Växlar mellan driftarterna: Återstående väg<br>(inkrementalt) / Arvärde (absolut) (se sida 3).                                                                                        |                 |
| Används för att dividera den aktuella positionen<br>med två (se sida 13).                                                                                                    | 1/2             |
| CALC<br>matematiska standardoperationer, trigonometri, varvtals-<br>och konberäkning (bara för svarvapplikationer) (se sida<br>23).                                                   | CALC            |
| NOLLPUNKT knappen öppnar nollpunktsformuläret<br>för att ställa in nollpunkten i de olika axlarna (för<br>fräsning se se sida 8, för svarvning se sida 22).                           |                 |
| T00L knappen öppnar verktygstabellen (för fräsning<br>se sida 7, fö svarvning se sida 20).                                                                                            |                 |
| HÅLCIRKEL knappen (endast fräsning) öppnar<br>formuläret för hålcirkel. Detta beräknar<br>hålpositionerna (sida 13).                                                                  |                 |
| HÅLRADER knappen (endast fräsning) öppnar<br>formuläret för hålrader. Detta beräknar<br>hålpositionerna (sida 13).                                                                    | (               |
| SNED FRÄSNING knappen (fräsning) eller<br>VEKTORISERING knappen (svarv) öppnar formuläret<br>för fräsning av sned linje (sida 16), eller formuläret<br>för vektorisering (sida 24).   |                 |
| CIRKULÄR FRÄSNING knappen (fräsning) eller<br>KONBERÄKNING knappen (svarv) öppnar formuläret<br>för fräsning av cirkelbåge (sida 18), eller formuläret<br>för konberäkning (sida 23). |                 |

#### Driftarter

VUE har två driftarter: **Återstående väg** (INKREMENTAL) och **Ärvärde** (ABSOLUT). Funktionen Återstående väg ger dig möjlighet att köra till börpositionen genom att helt enkelt förflytta axeln till det presenterade värdet noll. När du arbetar i driftart Inkremental kan du ange börkoordinaterna antingen som absoluta eller inkrementala värden. Funktionen Ärvärde visar alltid verktygets aktuella position i förhållande till den aktiva nollpunkten. I denna driftart sker alla förflyttningar genom att köra tills det presenterade positionsvärdet motsvarar den önskade börpositionen.

I driftart ABSOLUT (ärvärde), om VUE är konfigurerad för fräsapplikationer, är endast verktygslängdkompensering aktiv. Både diametern och längdkompensering används i driftart INKREMENTAL (återstående väg) för att beräkna hur lång "återstående väg" som behövs för att köra den kant på verktyget som utför bearbetningen till den önskade börpositionen.

Om VUE är konfigurerad för svarvning, används alla ställängder i både driftart ABSOLUT och INKREMENTAL.

Tryck på knappen ABS/INK (se Fig. l.1)för att växla mellan de båda driftarterna. För att visa softkeyfunktionerna i antingen driftart ABSOLUT eller INKREMENTAL, använd knapparna PIL VÄNSTER/HÖGER.

Svarvapplikationen erbjuder en snabb metod att koppla ihop Z-axlarnas positioner i ett treaxligt system. För mer information, se "Koppling" på sida 26.

#### Referenssökning

Utvärderingen av referensmärken i VUE gör det möjligt att återställa förhållandet mellan axlarnas positioner och de presenterade positionsvärdena som du senast definierade genom inställning av nollpunkten.

För alla axlar med mätsystem som har referensmärken kommer REFindikeringen att blinka i dessa axlar (se Fig. I.2). Efter passering av referensmärkena kommer REF-indikeringen att sluta blinka.

#### Arbeta utan utvärdering av referensmärken

Du kan även använda VUE utan att passera referensmärkena. Tryck på softkey **INGEN REF** för att gå ur funktionen för sökning av referensmärken och fortsätta.

Du kan fortfarande söka referenspunkten vid ett senare tillfälle, om det skulle bli nödvändigt att definiera en nollpunkt som kan återskapas efter ett strömavbrott. Tryck på softkey **FRIGE REF** för att aktivera funktionen för att återställa positionen.

| 빤 |
|---|
|---|

Om ett mätsystem har ställts in utan referensmärken, kommer REF-indikeringen inte att visas, och en nollpunkt som har ställts in kommer att förloras vid avstängning.

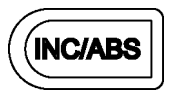

Fig. I.1 Återstående väg (INKREMENTALT) / Ärvärde (ABSOLUT) knapparna

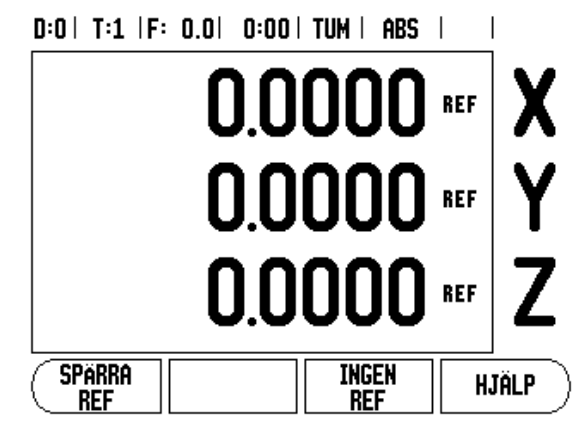

Fig. I.2 Bildskärm vid referenssökning

#### FRIGE/SPÄRRA REF funktion

Softkeyn **FRIGE/SPÄRRA**, som visas i samband med funktionen för återskapande av positionen, ger operatören möjlighet att välja ett specifikt referensmärke i ett mätsystem. Detta är viktigt vid användning av mätsystem med fasta referensmärken (istället för sådana med Position-Trac™ funktionen). När softkey **SPÄRRA REF** trycks in, stoppas funktionen för återskapande av positionen och alla referensmärken som passeras ignoreras. När softkey **FRIGE REF** sedan trycks in, kommer funktionen för att återskapa positionen åter att aktiveras och nästa referensmärke som passeras blir selekterat.

Du behöver inte passera referensmärken i alla mätsystem, endast de du önskar. Så snart referensmärken har hittats i alla önskade axlar, tryck på **INGEN REF** softkeyn för att avsluta funktionen. Om alla referensmärkena har passerats kommer VUE automatiskt att återgå till DRO presentationsbilden.

#### Jobb-inställning parametrar

För at visa och ändra Jobb-inställningsparametrar, tryck först på softkey **INSTÄLLNING**, använd sedan knapparna Pil Upp/Ner för att markera den önskade parametern och tryck sedan på knappen ENTER. Se Fig. I.3.

#### Enheter

Formuläret för Enheter används för att specificera önskade måttenheter och format. Du kan också välja måttenhet genom att trycka på

**INCH/MM** softkeyn i antingen Ärvärde eller Återstående väg.

#### Skalfaktor

Skalfaktorn kan användas för att förstora eller förminska detaljen. En skalfaktor på 1.0 skapar en detalj med exakt samma dimension som i ritningen. En skalfaktor >1 "förstorar" detaljen och <1 "förminskar" detaljen.

- Sifferknapparna används för att mata in ett värde som är större än noll. Området är 0.1000 till 10.000. Ett negativt värde kan också anges.
- Inställningen av skalfaktorn behålls även efter ett strömavbrott.
- När skalfaktorn är ett annat värde än 1, visas skalfaktorsymbolen i axelindikeringen.
- Softkey PÅ/AV används för att stänga av den aktuella skalfaktorn.

#### Spegling

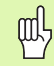

En skalfaktor på -1.00 kommer att skapa en spegelblid av detaljen. Du kan både spegla och skala en detalj samtidigt.

#### D:0| T:1 |F: 0.0| 0:00| TUM | ABS |

| JOBBINSTÄLLNING       | Ställ in måttenheterna |
|-----------------------|------------------------|
| ENHET                 | för linjära och        |
| SKALFAKTOR            | vinkeldimensioner.     |
| DIAMETERAXLAR         |                        |
| NÄRA NOLL VARNING     |                        |
| STATUSRAD INSTÄLLNIN  |                        |
| TIDTAGARUR            |                        |
| BILDSKÄRMSINSTÄLLNINE |                        |
| SPRÅK                 |                        |
| (INSTALL. IMPORT      |                        |
| INSTALLNING           |                        |

Fig. I.3 Jobb-inställning bildskärmssida vid fräsning

#### Diameteraxlar

Välj diameteraxlar för att ange vilka axlar som kan visas antingen som radie- eller diametervärden. PÅ betyder att axelpositionen kommer att visas som ett diametervärde. När den väljs till AV, gäller inte Radie-/ Diameterfunktionen. Se Fig. I.4. För svarvapplikationer se "Softkey Radie/Diameter" på sida 24 för Radie-/Diameterfunktionen.

- Markera Axeldiameter och tryck på ENTER.
- Markören kommer att befinna sig i fältet X-axel. Beroende på vilken inställning du önskar för axeln, tryck på softkey PÅ/AV för att aktivera respektive deaktivera funktionen.
- Tryck ENTER.

#### Nära noll varning

Formuläret för Nära Noll Varning används för att konfigurera stapelgrafiken som visas under axlarna positionsvärden i driftart ÅTERSTÅENDE VÄG. Varje axel har sitt eget område.

Tryck på softkey **ON/OFF** för att öppna eller börja helt enkelt att knappa in värden med sifferknapparna. Den aktuella positionsboxen kommer att börja röra på sig när positionen är inom området.

#### Statusrad Inställning

Statusraden är den uppdelade raden i bildskärmens överkant som visar aktuell nollpunkt, verktyg, matningshastighet, stoppur och sidindikering.

▶ Tryck på softkey PÅ/AV för respektive inställning som du vill se.

#### Tidtagarur

Tidtagaruret visar timmar (h), minuter (m), sekunder (s). Den fungerar som ett tidtagarur och visar tiden som har gått. (Klockan startar tidtagningen från 0:00:00).

Fältet med förfluten tid visar den totala ackumulerade tiden från varje intervall.

- Tryck på softkey START/STOPP. Statusfältet kommer att visa RÄKNAR. Tryck på den igen för att stoppa tidtagningen.
- Tryck på ÅTERSTÄLL för att återställa den ackumulerade tiden. Nollställning stoppar klockan om den är igång.

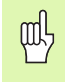

Tryckning på decimalknappen under drift kommer också att stoppa och starta klockan. Tryckning på nollknappen kommer att återställa klockan.

#### Bildskärmsinställning

LCD:ns kontrast kan justeras antingen via softkeys i detta formulär eller genom att använda knapparna Pil Upp/Ner på knappsatsen i valfri driftart. Inställningen av kontrasten kan behöva justeras på grund av omgivande ljus enligt operatörens önskemål. Detta formulär används också för att ställa in skärmsläckaren. Skärmsläckarens inställning är den tid lägesindikatorn skall vara i vila innan LCD:n växlar till skärmsläckare. Väntetiden kan ställas in på värden mellan 30 och 120 minuter. Skärmsläckaren kan stängas av under den aktuella driftcykeln.

#### D:0| T:1 |F: 0.0| 0:00| TUM | ABS |

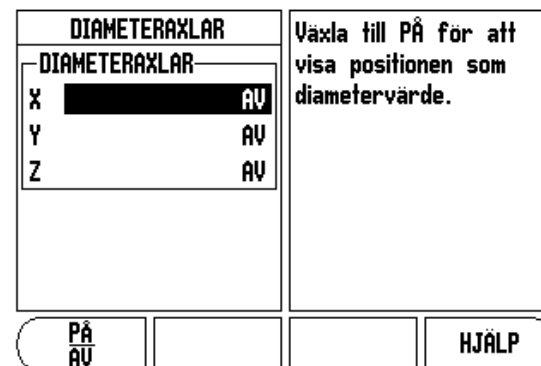

Fig. I.4 Diameteraxlar formulär

#### Språk

VUE stödjer flera olika språk. För att ändra språkinställningen:

- Tryck på softkey SPRÅK tills det önskade språket visas i softkeyn och i formuläret.
- Tryck på ENTER för att bekräfta ditt val.

### Import/Export

Parametrarna för Jobb- och Installationsinställning kan importeras eller exporteras via "en standard typ B" USB-port.

- Tryck på softkey IMPORT/EXPORT i inställningsmenyn.
- Tryck på IMPORT för att läsa in driftparametrar från en PC.
- ▶ Tryck på EXPORT för att läsa ut aktuella driftparametrar till en PC.
- För att avsluta, tryck på C-knappen.

### Softkey Sätt/Nolla detaljer

Softkey **SÄTT/NOLLA** används för att bestämma vilken effekt tryckning på en axelknapp skall ha. Detta är en växlingsknapp som som växlar mellan Inställning(sätt) och Nollställning(nolla). Den aktuella inställningen indikeras i statusraden.

När statusen är Sätt, se Fig. I.5, och VUE befinner sig i driftart Ärvärde, kommer tryckning på en axelknapp att öppna formuläret Nollpunkt för den valda axeln. Om VUE befinner sig i driftart Återstående väg, kommer formuläret Preset att öppnas.

När statusen är Nolla, och VUE befinner sig i driftart Ärvärde, kommer tryckning på en axelknapp att nollställa nollpunkten vid den aktuella positionen i den valda axeln. Om driftarten är Återstående väg, kommer den aktuella återstående vägen att nollställas.

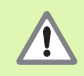

Om VUE befinner sig i driftart Ärvärde och statusen för Sätt/Nolla är nollställning, kommer tryckning på en axelknapp att nollställa den aktuella nollpunkten vid den position som axeln befinner sig.

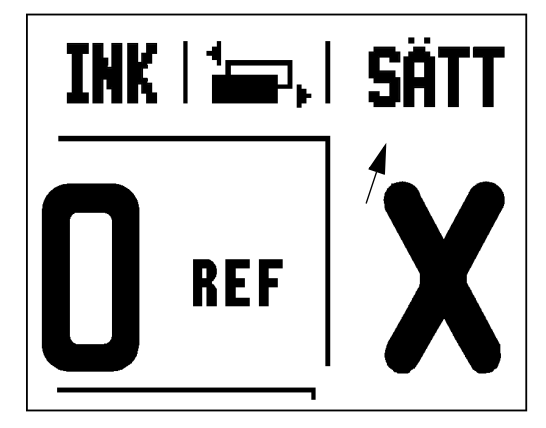

Fig. I.5 Sätt/Nolla Indikering

# I – 2 Frässpecifika funktioner

Detta avsnitt beskriver handhavande och softkeyfunktioner som endast gäller för fräsapplikationer.

#### Knappfunktioner detaljerad

#### Knappen Verktyg

Denna knapp öppnar verktygstabellen och ger åtkomst till formuläret Verktyg för inmatning av ett verktygs parametrar (en softkey används i enaxliga lägesindikatorer). VUE kan lagra upp till 16 verktyg i verktygstabellen.

#### Verktygstabell

Verktygstabellen i VUE erbjuder en enkel möjlighet att lagra information om längd och diameter för de verktyg du brukar använda. Du kan ange upp till 16 verktyg. (Se Fig. I.6 Verktygstabell vid fräsning).

Följande softkeys finns även tillgängliga i formuläret Verktygstabell eller i de individuella verktygsformulären:

| Funktion                                                                                                    | Softkey             |
|----------------------------------------------------------------------------------------------------|---------------------|
| Denna knapp ger operatören möjlighet att välja<br>i vilken axel verktygslängden skall<br>kompenseras. Verktygets diametervärde<br>kommer sedan att användas för kompensering<br>i de båda andra axlarna. | (VERKT.AXEL<br>[Z]  |
| Tryck för att automatiskt lägga in verktygets<br>ställängd. Endast tillgänglig i fältet<br>VERKTYGSLÄNGD.                                                                                                | (INLÄRNING<br>Längd |
| Denna kommer att öppna formuläret för val av<br>VERKTYGSTYP. Endast tillgänglig i fältet TYP.                                                                                                    | VERKTYG<br>TYPER    |

#### Verktygskompensering

VUE har verktygskompensering. Detta gör det möjligt att ange arbetsstyckets dimensioner direkt från ritningen. Den presenterade återstående vägen förlängs (R+) eller förkortas (R–) då automatiskt med verktygets radie. Se Fig. I.7. För mer information se "Preset" på sida 10.

Längderna kan antingen matas in som kända värden eller så kan VUE beräkna längden automatiskt. Verktygslängden är längddifferensen  $\Delta L$  mellan verktyget och ett nollverktyg. Längddifferensen indikeras med " $\Delta$ " symbolen. Nollverktyget betecknas T1, se Fig. I.8.

|      | VERKTYGSTAB                 | ELL (DIA    | 1/LÄ         | NGD)         |
|------|-----------------------------|-------------|--------------|--------------|
| 1    | 2.000/                      | 20.000      | H            | GRAVERING    |
| 2    | 5.000/                      | 14.000      | MM           | FÖRBORR      |
| 3    | 25.000/                     | 50.000      | MM           | Planförsänk  |
| 4    | 6.000/                      | 12.000      | MM           | hårdm.fräs   |
| 5    | 10.000/                     | 25.000      | MM           | URFRÄS       |
| 6    | 2.000/                      | 0.000       | MM           | ÄNDPLANSFRÄS |
| 7    | 2.500/                      | 0.000       | MM           | ÄNDPLANSFRÄS |
| 8    | 3.000/                      | 5.000       | MM           |              |
| VERK | T.AXEL RADERA<br>Z] verktyg | ANV<br>Veri | iänd<br>Ktyg | ; HJÄLP      |

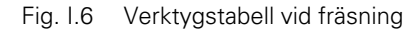

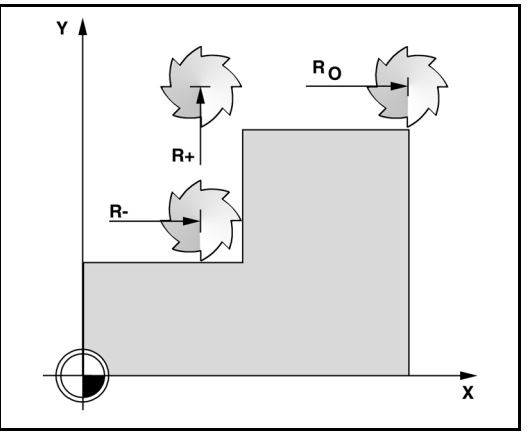

Fig. I.7 Verktygskompensering

#### Tecken för längddifferensen ΔL

Om verktyget är **längre** än nollverktyget:  $\Delta L > 0$  (+) Om verktyget är **kortare** än nollverktyget:  $\Delta L < 0$  (–)

Som indikerats ovan är det också möjligt att låta VUE beräkna ett verktygs längdoffset. Denna metod bygger på att tangera en känd gemensam referensyta med de olika verktygen. Detta gör det möjligt för VUE att beräkna differensen mellan de olika verktygens längder.

Förflytta verktyget tills verktygsspetsen tangerar referensytan. Tryck på softkey **INLÄRNING LÄNGD**. VUE kommer att beräkna en offset i förhållande till denna yta. Upprepa proceduren för alla andra verktyg mot samma referensyta.

Endast verktyg som har ställts in mot samma referensyta kan växlas utan att behöva justera nollpunkten.

#### Anropa verktyget från verktygstabellen

För att anropa ett verktyg, tryck på knappen VERKTYG. Använd knapparna Pil Upp/Ner för att bläddra genom listan med verktyg (1-16). Markera det verktyg du önskar. Kontrollera att rätt verktyg har anropats och tryck på knappen VERKTYG eller knappen C för att avsluta.

#### Nollpunktsinställning

Inställning av nollpunkten definierar förhållandet mellan axlarnas positioner och de presenterade positionsvärdena.

Inställning av nollpunkter utförs enklast med ett verktyg i avkännarfunktionerna i VUE.

Naturligtvis kan du även ställa in nollpunkter på traditionellt sätt genom att tangera arbetsstyckets kanter med ett verktyg och manuellt mata in verktygets position som nollpunkt. Se Fig. I.9 & Fig. I.10.

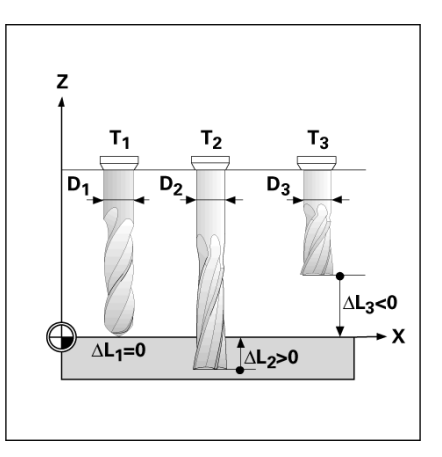

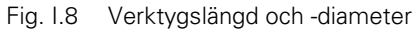

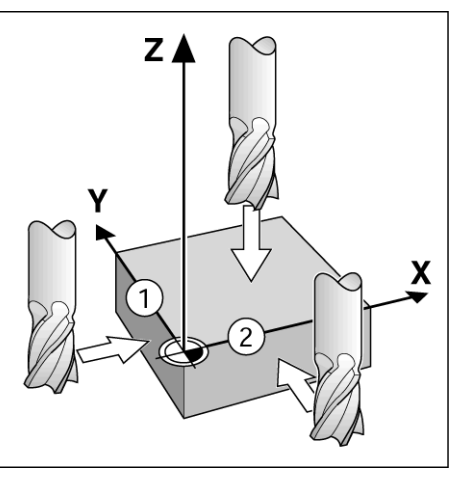

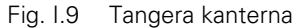

| D:1   T:1  F: 0.0   0:00 | TUM   ABS     SÄTT |
|--------------------------|--------------------|
| Sätt Nollpunkt           | X 0.0000           |
|                          | Y 0.0000 X         |
| 1                        | Z 0.0000           |
| - NOLLPUNKT              | Ange V             |
| X -1.5000                | verktygets nya     |
| Y -1.5000                | ärposition eller   |
| Z 0                      | tryck på 7         |
|                          |                    |
|                          |                    |
|                          | HJÄLP              |

Fig. I.10 Formulär INSTÄLLNING NOLLPUNKT

#### Nollpunktsinställning med ett verktyg

För att använda ett verktyg för att ställa in nollpunkter kan du fortfarande använda avkännarfunktionerna i VUE. Se Fig. I.11 & Fig. I.12.

Följande probe-softkeys finns tillgängliga:

- Arbetsstyckets kant som nollpunkt: Softkey KANT
- Centrumlinje mellan två kanter på arbetsstycket: Softkey MITTLINJE
- Centrum i ett hål eller på en cylinder: Softkey CIRKELCENTRUM

I alla avkännarfunktioner tar VUE hänsyn till den diameter som har angivits för kantavkännaren.

För att avbryta probe-funktionen när den är aktiv, tryck på knappen C.

# Exempel: Känn av arbetsstyckets kant och ställ in kanten som nollpunkt

Förberedelse: Sätt aktivt verktyg till det verktyg som skall användas för att ställa in nollpunkten

Nollpunkt axel: X =0

Verktygsdiameter D = 0.25" (6,35 mm)

Tryck på knappen NOLLPUNKT .

Tryck på knappen PIL NER tills fältet X-axel är markerat.

Tryck på softkey PROBE.

Tryck på KANT softkeyn.

Tangera arbetsstyckets kant.

Tryck på softkey **INLÄRNING** för att lagra det aktuella absoluta positionsvärdet när verktyget är i kontakt med arbetsstyckets kant. Kantens position kommer att beräknas med hänsyn till diametern på verktyget som används (T:1, 2...) och **den riktning som verktyget senast förflyttades** före tryckningen på softkey **INLÄRNING**.

Kör bort verktyget från arbetsstycket och ange 0, tryck sedan på ENTER.

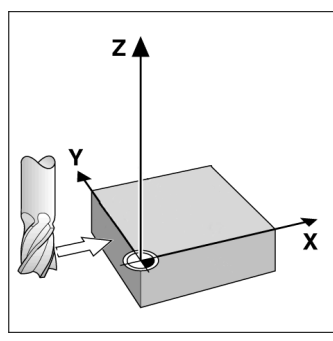

Fig. I.11 Inställning av nollpunkt vid en kant

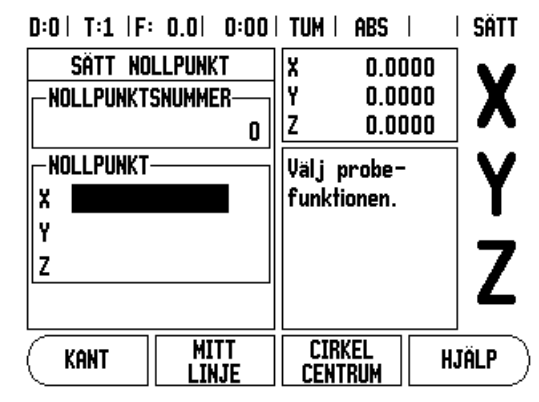

Fig. I.12 Meny nollpunktsinställning

#### Preset

Funktionen Preset ger operatören möjlighet att definiera börpositionen (målet) för nästa förflyttning. Så snart informationen om den nya börpositionen har matats in kommer lägesindikatorn att växla till driftart Återstående väg och visa avståndet mellan ärpositionen och börpositionen. Nu behöver operatören bara förflytta bordet tills värdet noll presenteras och han kommer då att befinna sig i den önskade börpositionen. Informationen om börpositionens placering kan anges som en absolut förflyttning i förhållande till den aktuella nollpunkten eller som en inkremental förflyttning i förhållande den aktuella börpositionen.

Preset-funktionen ger även operatören möjlighet att definiera vilken sida av verktygets sidor som skall bearbeta vid börpositionen. Softkey **R+/-** i formuläret Preset definierar vilken offset som skall inkluderas i förflyttningen. R+ indikerar att det aktuella verktygets centrum är i en mer positiv riktning än verktygets kant. R- indikerar att det aktuella verktygets centrum är i en mer negativ riktning än verktygets kant. Användning av R+/- offset justerar automatiskt den Återstående vägen motsvarande verktygets diameter. Se Fig. I.13.

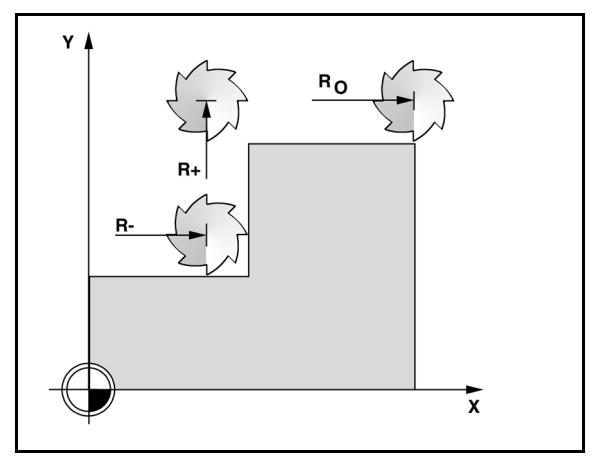

Fig. I.13 Verktygsradiekompensering

#### **Absolut Preset**

# Exempel: Fräsning av ett hörn genom att köra till värdet noll med hjälp av absoluta positioner

Koordinaterna anges som absoluta värden; nollpunkten är arbetsstyckets nolla. Se Fig. I.14 & Fig. I.15.

Hörn 1: X = 0 / Y = 25.4Hörn 2: X = 38.1 / Y = 25.4Hörn 3: X = 38.5 / Y = 63.5Hörn 4: X = 76.2 / Y = 63.5

吵

Tryckning på en axelknapp återkallar det axelns senast inmatade presetvärdet.

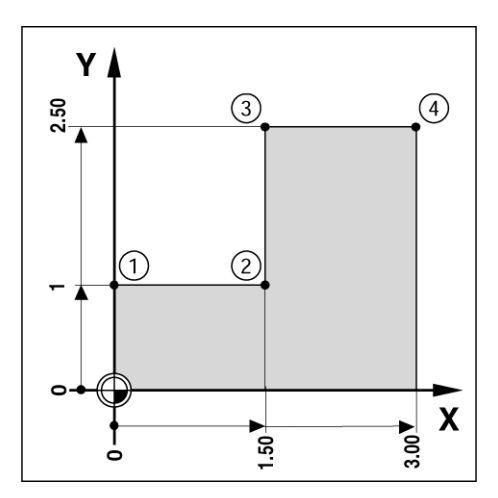

Fig. I.14 Inställning enskild cykel

# l – 2 Frässpecifika funktioner

#### Förberedelse:

Välj verktyg med tillhörande verktygsdata.

- Förpositionera verktyget till en lämplig position (exempelvis X = Y = -20 mm).
- Förflytta verktyget till fräsdjupet.

Tryck på softkey **SÄTT/NOLLA** så att du befinner dig i mode inställlning (sätt).

Tryck på axelknapp Y.

Ange börpositionen för hörnpunkt 1: Y = 25.4mm och välj verktygsradiekompensering R + med softkey R+/-. Tryck tills R+ visas vid sidan av axelformuläret.

#### Tryck ENTER.

Förflytta Y-axeln tills det presenterade värdet är noll. Fyrkanten i Nära Noll Varningen är nu centrerad mellan de båda triangelformade märkena.

Tryck på softkey **SÄTT/NOLLA** så att du befinner dig i mode inställlning (sätt).

Tryck på axelknapp X.

Ange börpositionen för hörnpunkt 2: X = 38.1mm och välj verktygsradiekompensering R – med softkey **R+/-**. Tryck två gånger tills R- visas vid sidan av axelformuläret.

#### Tryck ENTER.

Förflytta X-axeln tills det presenterade värdet är noll. Fyrkanten i Nära Noll Varningen är nu centrerad mellan de båda triangelformade märkena.

Presets kan anges på samma sätt för hörn 3 och 4.

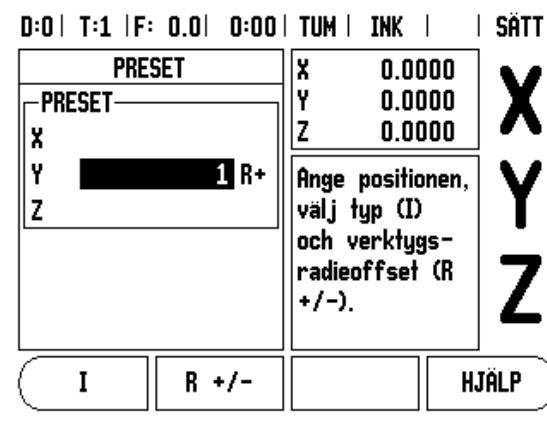

Fig. I.15 Förinställ indikeringen

#### **Inkremental Preset**

# Exempel: Borra genom att förflytta till det presenterade värdet noll med inkremental positionering

Ange positionerna som inkrementala koordinater. Detta indikeras framöver (och i bildskärmen) med ett inledande I (Inkremental) Nollpunkten är arbetsstyckets nolla. Se Fig. I.16 & Fig. I.17.

Hål 1 vid: X = 25.4 / Y = 25.4

Avstånd från hål 1 till hål 2: XI = 38.1 mm / YI = 38.1 mm

Håldjup: Z = -12.7 mm

Driftart: **ÅTERSTÅENDE VÄG (INK)** 

Tryck på axelknapp X.

Ange börpositionen för hål 1: X = 25.4 mm och kontrollera att verktygsradiekompensering inte är aktiv. Notera att dessa presets är absoluta presets.

Tryck på axelknapp Y.

Ange börpositionens värde för hål 1: Y = 25.4 mm

Säkerställ att inte någon radiekompensering visas.

Välj axelknappen Z.

Ange börpositionens värde för hålets djup: Z = -12.7 mm Tryck på knappen ENTER.

Borra hål 1: Förflytta X-, Y- och Z-axeln till positionsvärdet noll. Fyrkanten i Nära Noll Varningen är nu centrerad mellan de båda triangelformade märkena. Kör tillbaka borren.

För att ange en preset för hål 2:

Tryck på axelknapp X.

Ange börpositionen för hål 2: X = 38.1mm, markera din inmatning som inkrementalt värde, tryck på softkey  ${\bf I}$ 

Tryck på axelknapp Y.

Ange börpositionen för hål 2: Y = 38.1mm, markera din inmatning som inkrementalt värde, tryck på softkey **I** 

#### Tryck ENTER.

Förflytta X- och Y-axeln tills det presenterade värdet är noll. Fyrkanten i Nära Noll Varningen är nu centrerad mellan de båda triangelformade märkena.

För att ange en Preset för Z-axeln.

Välj axelknappen Z.

Tryck på knappen ENTER (använd senast inmatade preset).

Borra hål 2: Förflytta Z-axeln tills det presenterade värdet är noll. Fyrkanten i Nära Noll Varningen är nu centrerad mellan de båda triangelformade märkena.

Kör tillbaka borren.

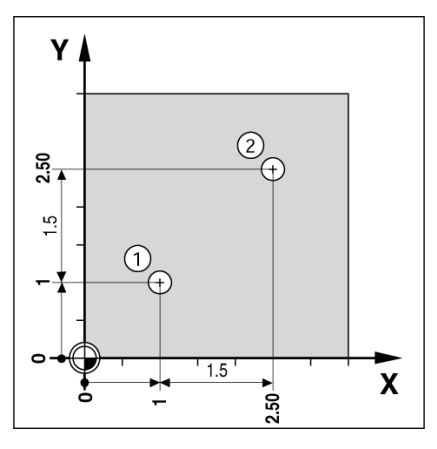

Fig. I.16 Borrexempel

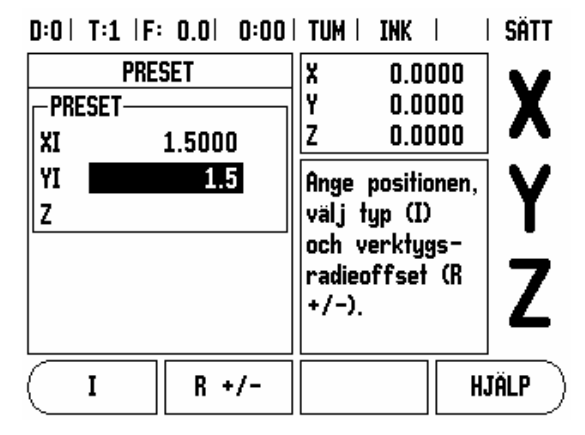

Fig. I.17 Inkremental indikering

#### Knapp 1/2

Knappen 1/2 används för att hitta mittlinjen (eller mittpunkten) mellan två positioner på arbetsstycket i en vald axel. Detta kan utföras både i driftart Ärvärde och i driftart Återstående väg.

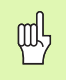

Funktionen kommer att ändra nollpunktens placering om man befinner sig i driftart Ärvärde.

#### Knapparna Hålcirkel och Hålrader

Detta avsnitt beskriver funktionerna hålcirkel och hålrader.

Tryck på knappen HÅLCIRKEL eller HÅLRADER för att välja den önskade hålbildsfunktionen och ange nödvändiga data. VUE beräknar sedan alla hålens positioner och presenterar hålbilden grafiskt i bildskärmen.

Grafiken gör att du kan verifiera hålbilden innan du börjar bearbeta. Den är även användbar vid: direkt val av hål, exekvering av separat hål, överhoppning av hål.

#### Funktioner för hålbilder

| Funktion                                                       | Softkey           |
|----------------------------------------------------------------|-------------------|
| Tryck på denna för att se den aktuella<br>hålbildens utseende. | VISA              |
| Tryck för att gå till föregående hål.                          | Föregående<br>Hål |
| Tryck för att manuellt stega till nästa hål.                   | Nästa<br>Hål      |
| Tryck för att avsluta borrningen.                              | SLUT              |

# – 2 Frässpecifika funktioner

# Exempel: Ange data och exekvera en hålcirkel. Se Fig. l.18 $\,\&\,$ Fig. l.19.

Hål (antal): 4 Cirkelcentrumets koordinater: X = 50.8 mm / Y = 38.1 mm Hålcirkelradie: 127 Startvinkel:VinkelmellanX-axelnochförstahålet:25° Håldjup: Z = -0.25″

#### Steg 1: Ange data

Tryck på knappen HÅLCIRKEL.

Ange typ av hålcirkel (full). Flytta markören till nästa fält.

Ange antal hål (4).

Ange X- och Y-koordinaterna för cirkelcentrum (X=50.8), (Y=38.1) Flytta markören till nästa fält.

Ange radien för hålcirkeln (5).

Ange startvinkeln (25°).

Ange slutvinkeln (295°) (detta kan bara justeras om man anger ett "segment"). SLUTVINKELN definieras som vinkeln från positiv X-axel till hålbildens slut.

Mata in djupet om så önskas. Hålets djup kan anges om så önskas men kan även lämnas blankt. Om det inte behövs, tryck på ENTER.

Tre olika presentationssätt finns tillgängliga: Inkremental positionsindikering, Grafisk presentation och absolut positionsindikering. Tryck på softkey **VISA** för att växla mellan möjliga presentationssätt.

#### Steg 2: Borra

#### Kör till hålet:

Förflytta X- och Y-axeln tills det presenterade värdet är noll.

#### Borra:

Förflytta till det presenterade värdet noll i verktygsaxeln. Efter borrningen, kör upp verktyget i verktygsaxeln.

#### Tryck på softkey NÄSTA HÅL.

Fortsätt att borra de återstående hålen på samma sätt.

När hålbilden är klar, tryck på softkey **SLUT**.

#### D:0| T:1 |F: 0.0| 0:00| TUM | INK | 🖛 |

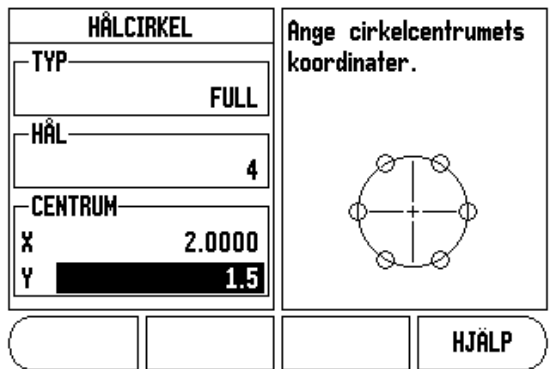

Fig. I.18 Början på formuläret Hålcirkel

#### D:0| T:1 |F: 0.0| 0:00| TUM | INK | 🛲 |

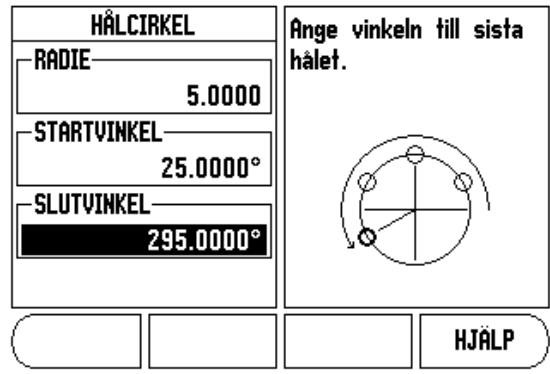

Fig. I.19 Sida 2 på formuläret Hålcirkel

#### Hålrader

Nödvändig information (Se Fig. I.20 Hålrader exempel):

- Typ av hålrader (matris eller ram)
- Första hålet (1:a hålet i hålbilden)
- Hål per rad (antal hål i hålbildens respektive rad)
- Håldelning (delningen eller avståndet mellan respektive hål i raden)
- Vinkel (vinkeln eller vridningen av håldbilden)
- Djup (bördjupet för borrning i verktygsaxeln)
- Antal rader (antal rader i hålbilden)
- Raddelning (avståndet mellan respektive rad i hålbilden)

Inmatning av information och användning av Hålrader är mycket lik funktionen hålcirkel som har beskrivits tidigare.

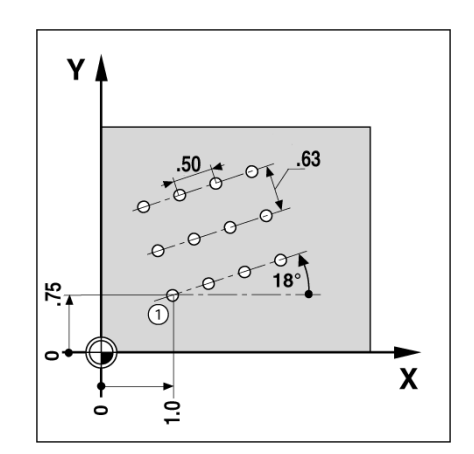

Fig. I.20 Hålrader exempel

#### Sned & cirkulär fräsning

Funktionerna sned och cirkulär fräsning ger en möjlighet att bearbeta en plan diagonal yta (sned fräsning) eller en cirkulär yta (cirkulär fräsning) med en manuell maskin.

Följande softkeys finns också tillgängliga när man är i inmatningsformuläret.

| Funktion                                                  | Softkey            |
|-----------------------------------------------------------|--------------------|
| Tryck på denna för att välja ett plan.                    | PLAN<br>[XY]       |
| Tryck för att exekvera fräsoperationen.                   | KÖR                |
| Tryck på denna för att använda den befintliga positionen. | INLÄRNING          |
| Tryck för att gå tillbaka till föregående steg.           | Föregående<br>Steg |
| Tryck för att gå tillbaka till föregående steg.           | NÄSTA<br>Steg      |

#### Sned fräsning

Inmatningsformulär: (Se Fig. I.21 Inmatningsformulär: Startpunkt) och (Fig. I.22 Inmatningsformulär: Slutpunkt)

Formuläret Sned fräsning används för att specificera en yta som skall fräsas. Tryck på knappen SNED FRÄSNING för att öppna formuläret.

- Plan Välj lämpligt plan genom att trycka på softkey PLAN. Den aktuella selekteringen visas i softkeyn och i planfältet. Grafiken i meddelandefönstret hjälper till att selektera korrekt plan.
- Startpunkt: Ange startpunktens koordinater eller tryck på NOTERA för att sätta koordinaterna för den aktuella positionen.
- Slutpunkt: Ange slutpunktens koordinater eller tryck på NOTERA för att sätta koordinaterna för den aktuella positionen.
- **Steg:** Ange stegningens storlek. Vid fräsningen är detta avståndet mellan varje steg längs med linjen.

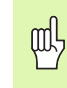

Steg kan anges om så önskas. Om värdet är noll bestämmer operatören hur lång förflyttning som är lämplig mellan varje steg vid bearbetningen.

Tryck ENTER eller **KÖR** för att exekvera ytfräsningsoperationen. Tryck på C för att avsluta utan att exekvera. Inställningen behålls ända tills strömmen stängs av.

#### Exekvering

- Exekvera fräsoperationen genom att öppna inmatningsformuläret och tryck på softkey KÖR eller knappen ENTER. Bildskärmen växlar till inkremental positionsindikering.
- Initialt visar lägesindikatorn det aktuella inkrementala avståndet från startpunkten. Förflytta till startpunkten och gör en första körning längs ytan. Tryck på softkey NÄSTA STEG för att gå vidare till nästa steg längs konturen.
- Efter tryckning på NÄSTA STEG kommer den inkrementala indikeringen att visa avståndet till nästa steg längs linjen.
- När stegets storlek inte är specificerad, visar den inkrementala indikeringen avståndet till den närmaste punkten på linjen. Förflytta de båda axlarna i små steg för att följa konturen, försök hålla (X, Y) positionerna så nära 0 som möjligt.

D:0| T:1 |F: 0.0| 0:00| TUM | ABS | 🛲 |

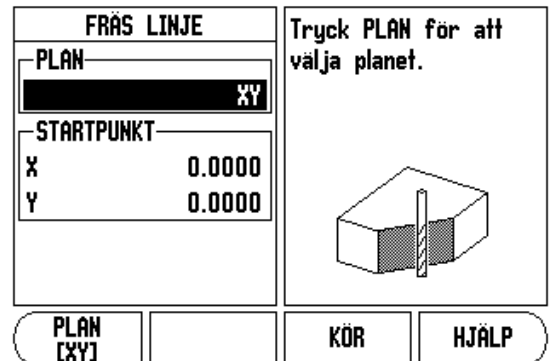

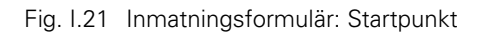

#### D:0| T:1 |F: 0.0| 0:00| TUM | ABS | 🛲 |

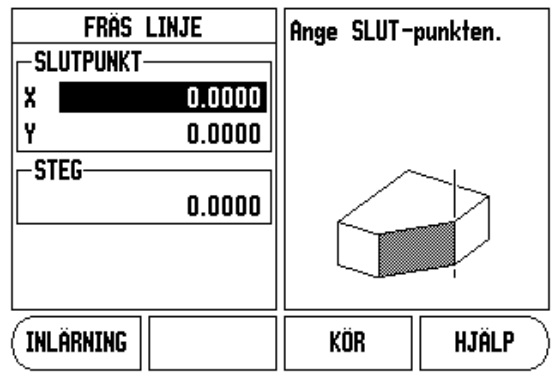

Fig. I.22 Inmatningsformulär: Slutpunkt

- När en ytfräsningsoperation exekveras finns tre olika presentationssätt tillgängliga: Inkremental positionsindikering, kontur och absolut positionsindikering. Tryck på softkey VISA för att växla mellan möjliga presentationssätt.
- Konturpresentationen visar verktygets position i förhållande till fräskonturen. När hårkorset som representerar verktyget befinner sig på linjen som symboliserar fräskonturen, är verktyget i position. Hårkorset hålls kvar i mitten av grafiken. När bordet rör sig, förflyttas konturlinjen också.
- Tryck på softkey **SLUT** för att avsluta fräsoperationen.

| ալ   | Verktygsradiekompensering används med ledning av det      |
|------|-----------------------------------------------------------|
| ųu.7 | aktuella verktygets radie. Om planvalet involverar        |
|      | verktygsaxeln, förväntas verktyget vara en fullradiefräs. |

Riktningen för verktygsoffset (R+ eller R-) bestäms med ledning av verktygets position. Operatören måste närma sig ytans kontur från lämplig riktning för att kompenseringen skall bli korrekt.

ф,

#### Cirkelbåge fräsning

Inmatningsformulär: (Se Fig. I.23 Inmatningsformulär: Centrumpunkt), (Fig. I.24 Inmatningsformulär: Startpunkt) och (Fig. I.25 Inmatningsformulär: Radie)

Formuläret Cirkulär fräsning används för att specificera en yta som skall fräsas. Tryck på knappen CIRKULÄR FRÄSNING för att öppna formuläret.

- Planval: Välj lämpligt plan genom att trycka på softkey PLAN. Den aktuella selekteringen visas i softkeyn och i planfältet. Grafiken i meddelandefönstret hjälper till att selektera korrekt plan.
- Centrumpunkt: Ange koordinaterna för cirkelns centrumpunkt.
- Startpunkt: Ange koordinaterna för startpunkten.
- Slutpunkt: Ange koordinaterna för slutpunkten.
- **Radie:** Ange cirkelbågens radie.
- Steg: Ange stegningens storlek. Vid fräsningen är detta avståndet mellan varje steg längs med cirkelbågens kontur.

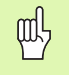

Steg kan anges om så önskas. Om värdet är noll bestämmer operatören hur lång förflyttning som är lämplig mellan varje steg vid bearbetningen.

Tryck ENTER eller **KÖR** för att exekvera fräsoperationen. Tryck på C för att avsluta utan att exekvera. Inställningen behålls ända tills strömmen stängs av.

#### Exekvering

- Exekvera fräsoperationen genom att öppna inmatningsformuläret och tryck på softkey KÖR eller knappen ENTER. Bildskärmen växlar till inkremental positionsindikering.
- Initialt visar lägesindikatorn det aktuella inkrementala avståndet från startpunkten. Förflytta till startpunkten och gör en första körning längs ytan. Tryck på softkey NÄSTA STEG för att gå vidare till nästa steg längs konturen.
- Efter tryckning på NÄSTA STEG kommer den inkrementala indikeringen att visa avståndet till nästa steg längs cirkelbågen.
- När stegets storlek inte är specificerad, visar den inkrementala indikeringen avståndet till den närmaste punkten på cirkelbågen. Förflytta de båda axlarna i små steg för att följa konturen, försök hålla (X, Y) positionerna så nära 0 som möjligt.
- När en ytfräsningsoperation exekveras finns tre olika presentationssätt tillgängliga: Inkremental positionsindikering, kontur och absolut positionsindikering. Tryck på softkey VISA för att växla mellan möjliga presentationssätt.

D:0| T:1 |F: 0.0| 0:00| TUM | ABS | 🛲 |

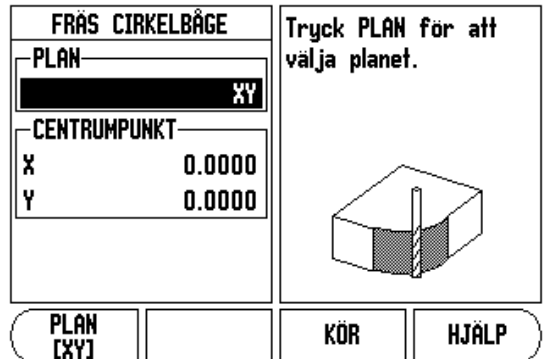

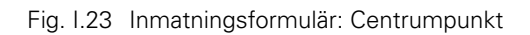

#### D:0| T:1 |F: 0.0| 0:00| TUM | ABS | 🛲 |

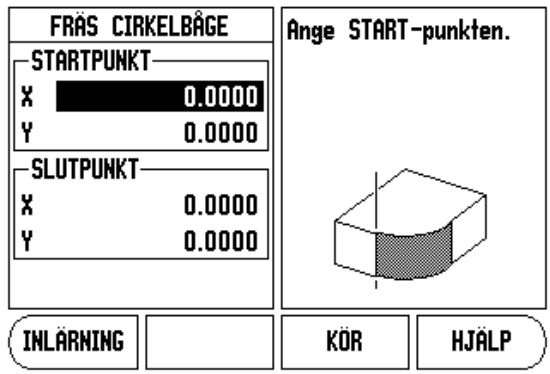

Fig. I.24 Inmatningsformulär: Startpunkt

#### D:0| T:1 |F: 0.0| 0:00| TUM | ABS | 🖅 |

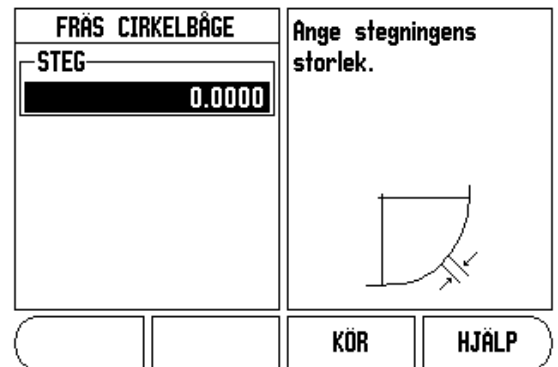

Fig. I.25 Inmatningsformulär: Radie

- Konturpresentationen visar verktygets position i förhållande till fräskonturen. När hårkorset som representerar verktyget befinner sig på linjen som symboliserar fräskonturen, är verktyget i position. Hårkorset hålls kvar i mitten av grafiken. När bordet rör sig, förflyttas konturlinjen också.
- Tryck på softkey **SLUT** för att avsluta fräsoperationen.

呣

Verktygsradiekompensering används med ledning av det aktuella verktygets radie. Om planvalet involverar verktygsaxeln, förväntas verktyget vara en fullradiefräs.

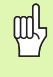

Riktningen för verktygsoffset (R+ eller R-) bestäms med ledning av verktygets position. Operatören måste närma sig ytans kontur från lämplig riktning för att kompenseringen skall bli korrekt.

# I – 3 Svarvspecifika funktioner

Detta avsnitt beskriver handhavande som endast gäller för svarvapplikationer.

#### Verktygstabell

VUE kan lagra ställängderna för upp till 16 verktyg. Om du byter arbetsstycke och ställer in en ny nollpunkt, kommer alla verktygen automatiskt att utgå från den nya nollpunkten.

Innan du kan använda ett verktyg, måste du ange ställängden (skäreggens position). Ställängder kan läggs in via funktionerna VERKTYG/INSTÄLLNING eller LÅS AXEL. Se följande exempel för information om inställning av verktyg (Se Fig. I.26).

#### Symbol Verktygsdisplay

Ikonen Ø används för att indikera att det presenterade värdet är ett diametervärde. Om ingen symbol visas indikerar detta att det presenterade värdet är ett radievärde.

#### Inställning verktygslängder Exempel 1: Via funktionen VERKTYG/ SÄTT

Operationen VERKTYG/SÄTT kan användas för att mäta upp ett verktygs ställängd med hjälp av verktyget när arbetsstyckets diameter är känd. Tangera den kända diametern i X-axeln (1). Tryck på knappen VERKTYG. Bläddra till önskat verktyg. Tryck på knappen ENTER. Välj axelknappen (X).

Ange verktygsspetsens position, exempelvis, X=10mm.

Kom ihåg att kontrollera att VUE presenterar diametervärden (Ø) om du matar in ett diametervärde. Tangera arbetsstyckets ändyta med verktyget. Bläddra till Z-axeln (2), sätt sedan positionsindikeringen för verktygsspetsen till noll, Z=0. Tryck på ENTER.

#### D:0| T:1 |F: 0.0| 0:00| TUM | ABS | 🛲 |

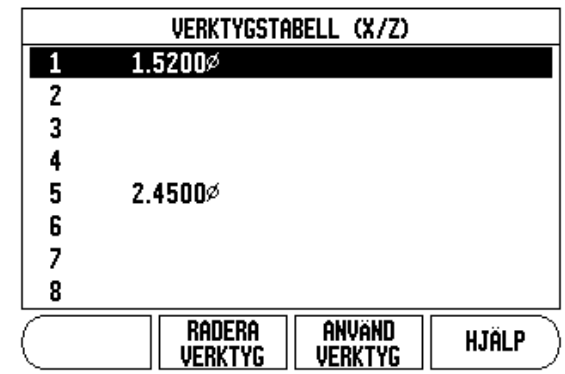

Fig. I.26 Verktygstabell vid svarvning

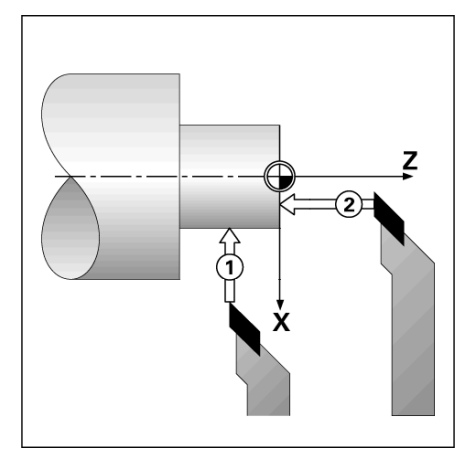

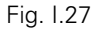

#### Inställning verktygslängder Exempel 2: Via funktionen LÅS AXEL

Funktionen LÅS AXEL kan användas för att ställa in verktygslängden under belastning när arbetsstyckets diameter inte är känd. Se Fig. 1.28.

Funktionen LÅS AXEL är användbar för att mäta upp verktygsdata genom att ta ett mätskär i arbetsstycket. För att undvika att positionsvärdet förloras när verktyget körs bort för att mäta arbetsstycket, kan detta värde lagras genom att trycka på LÅS AXEL.

För att använda LÅS AXEL funktionen:

Tryck på knappen VERKTYG. Välj verktyg och tryck på ENTER. Tryck på axelknapp X. Svarva en diameter i X-axeln. Tryck på softkey LÅS AXEL när verktyget fortfarande är i ingrepp. Kör bort från den aktuella positionen. Stäng av spindeln och mät arbetsstyckets diameter. Mata in den uppmätta diametern eller radien och tryck på ENTER. Se Fig. 1.29

Kom ihåg att kontrollera att VUE presenterar diametervärden (Ø) om du matar in ett diametervärde.

#### Anropa ett verktyg från Verktygstabellen

För att anropa ett verktyg, tryck på knappen VERKTYG. Använd knapparna PIL UPP/NER för att bläddra genom listan med verktyg (1-16). Markera det verktyg du önskar. Kontrollera att rätt verktyg har anropats och tryck på **ANVÄND VERKTYG** eller C-knappen för att avsluta.

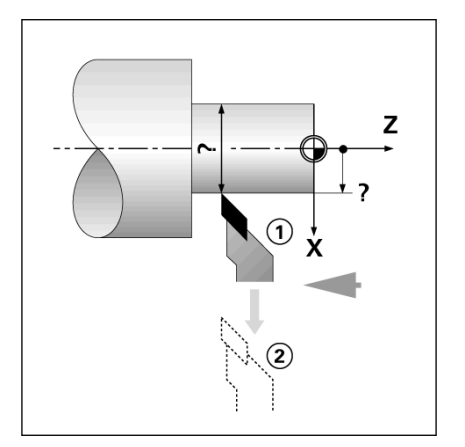

Fig. I.28 Uppmätning ställängd

| D:0  T:1  F: 0.0  0:00<br>VERKTYG/INSTÄLLNING<br>VERKTYG<br>X 0.0000 Ø | I TUM I ABS I<br>X 0.0000ø<br>Z 0.0000                           | SATT   |
|------------------------------------------------------------------------|------------------------------------------------------------------|--------|
| Z                                                                      | Svarva<br>diametern i X,<br>tryck sedan<br>LÅS AXEL alt.<br>ange | Z      |
| LÂS<br>AXEL                                                            | HJ                                                               | IÄLP ) |

Fig. I.29 Formulär VERKTYG/SÄTT

#### Nollpunktsinställning

Se "Nollpunktsinställning" på sida 8 för grundläggande information. Inställning av nollpunkten definierar förhållandet mellan axlarnas positioner och de presenterade positionsvärdena. I de flesta svarvapplikationer finns det bara en nollpunkt i X-axeln, chuckens centrum, men det är oftast användbart att definiera ytterligare nollpunkter i Z-axeln. Tabellen kan innehålla upp till 10 nollpunkter. Det enklaste sättet att ställa in nollpunkter på är att tangera ett arbetsstycke vid en känd diameter eller position, sedan mata in dimensionen som det värde som skall visa i positionsindikeringen.

#### Exempel: Inställning av en arbetsstyckesnollpunkt.

#### Förberedelse:

Anropa verktygsdata genom att selektera det verktyg som du använder för att tangera arbetsstycket. Tryck på knappen NOLLPUNKT. Markören kommer att befinna sig i fältet NOLLPUNKTSNUMMER. Ange nollpunktsnumret och tryck på knappen PIL NER för att gå till fältet X-axel. Tangera arbetsstycket vid punkt 1. Ange arbetsstyckets radie eller diameter vid denna punkt.

Kom ihåg att kontrollera att VUE presenterar diametervärden (Ø) om du matar in ett diametervärde. Tryck på knappen PIL NER för att gå vidare till Z-axeln.

Tangera arbetsstyckets yta vid punkt 2. Ange verktygsspetsens position (Z=0) som Z-koordinat för nollpunkten. Tryck ENTER.

#### Inställning av nollpunkter via funktionen LÅS AXEL

Funktionen LÅS AXEL kan användas för att ställa in en nollpunkt när verktyget är belastat och arbetsstyckets diameter inte är känd. Se Fig. I.31.

#### För att använda LÅS AXEL funktionen:

Tryck på knappen NOLLPUNKT. Markören kommer att befinna sig i fältet NOLLPUNKTSNUMMER. Ange nollpunktsnumret och tryck på knappen PIL NER för att gå till fältet X-axel. Svarva en diameter i Xaxeln. Tryck på softkey **LÅS AXEL** när verktyget fortfarande är i ingrepp. Kör bort från den aktuella positionen. Stäng av spindeln och mät arbetsstyckets diameter. Mata in den uppmätta diametern, till exempel 15 mm, och tryck på ENTER.

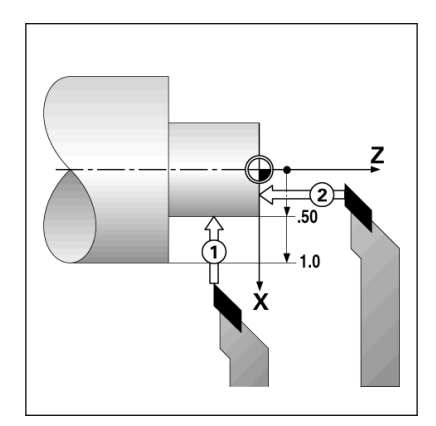

Fig. I.30 Inställning av en arbetsstyckesnollpunkt

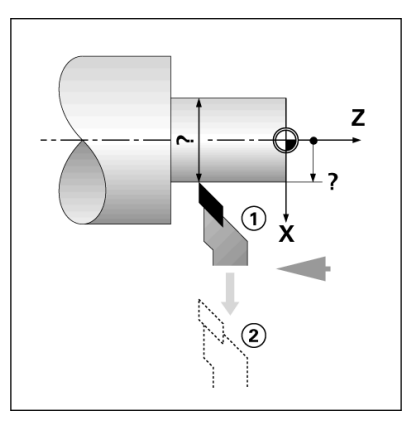

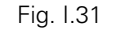

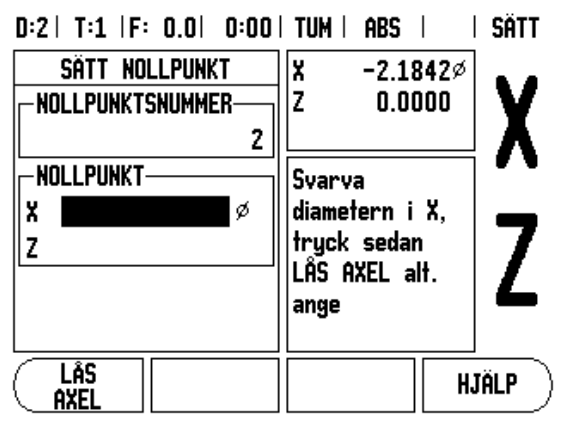

Fig. I.32 Inställning av nollpunkt via LÅS AXEL

# – 3 Svarvspecifika funktioner

#### Knappen Konkalkylator

Du kan beräkna konor antingen genom att ange dimensionerna från en ritning eller genom att tangera arbetsstycket med ett verktyg eller en indikator.

Använd konkalkylatorn för att beräkna konvinkeln. Se Fig. I.33 and Fig. I.34.

Inmatningsvärden:

För konförhållandet behöver beräkningen:

Förändring av konradien.

Konans längd

För konberäkning som använder båda diametrarna (D1, D2) och längd behövs:

- Startdiameter
- Slutdiameter
- Konans längd

Tryck på knappen CALC.

Softkeyurvalet ändras nu till att också inkludera funktionerna för konberäkning.

För att beräkna konan med hjälp av två diametrar och längden mellan dem, tryck på softkey kona: di/D2/l. Första konpunkten, diameter 1, knappa antingen in en punkt med hjälp av sifferknapparna och tryck på enter, alternativt tangera en punkt med verktyget och tryck på notera.

#### Upprepa detta för fältet diameter 2.

När du använder knappen notera, beräknas konvinkeln automatiskt. När du matar in data med siffror, ange data i fältet längd och tryck på enter. Konvinkeln kommer att visas i fältet vinkel.

För att beräkna vinklar med hjälp av förhållandet mellan diameter och längd, tryck på softkey KONA: FÖRHÅLLANDE.

Använd sifferknapparna för att mata in data i fälten VÄRDE 1 och VÄRDE 2. Tryck på ENTER efter varje selektering. Det beräknade förhållandet och vinkeln kommer att visas i respektive fält. D:0| T:1 |F: 0.0| 0:00| TUM | ABS |

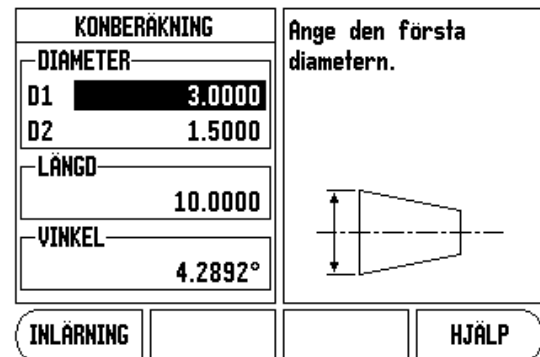

Fig. I.33 Formulär Konkalkylator - Diameter 1

# KONBERÄKNING Ange den andra DIAMETER diametern. D1 3.0000 D2 1.5000 LÄNGD 10.0000

#### D:0 | T:1 |F: 0.0 | 0:00 | TUM | ABS |

Fig. I.34 Formulär Konkalkylator - Diameter 2

4.2892°

VINKEL-

INLÄRNING

HJÄLP

#### Preset

Funktionen har beskrivits tidigare i denna bruksanvisning (Se "Preset" på sida 10). Beskrivningarna och exemplen på dessa sidor baseras på en fräsapplikation. Grunderna i dessa förklaringar är desamma för svarvapplikationer med två undantag; verktygsdiameter offset (R+/-), och radie- respektive diameterinmatning.

Verktygsdiameter offset har inget användningsområde för svarvstål, därför är denna funktion inte tillgänglig vid preset i svarvapplikationer.

Inmatningsvärden kan antingen anges som radie- eller diametervärden. Det är viktigt att de måttenheter du matar in som preset verkligen överensstämmer med den inställning som för tillfället gäller för lägesindikatorn. Ett diametervärde visas med en Ø-symbol. Lägesindikatorns status kan ändras via softkey **RAD/DIA** (tillgänglig i båda driftarterna).

#### Softkey Radie/Diameter

Ritningar för svarvdetaljer anger oftast diametervärden. VUE kan visa antingen radien eller diametern. När diametern presenteras, visas diametersymbolen (Ø) bredvid positionsvärdet. Se Fig. I.35.

**Exempel:** Radiepresentation, position 1, X = 12.7 mm

Diameterpresentation, position 1 X =  $\emptyset$  25.4 mm

Tryck på softkey RAD/DIA för att växla mellan radiepresentation och diameterpresentation.

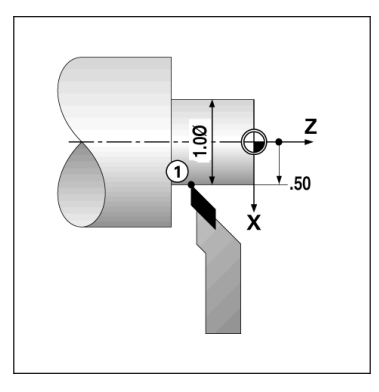

Fig. I.35 Arbetsstycke för radie-/ diameterpresentation

#### D:0| T:1 |F: 0.0| 0:00| TUM | ABS |

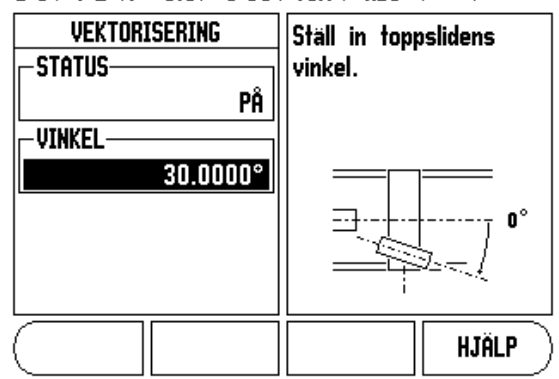

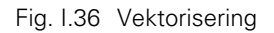

Vektorisering delar upp toppslidens förflyttning i tvärsliden och längsaxeln Se Fig. I.36. Om du exempelvis svarvar en gänga låter vektoriseringen dig se gängans diameter i X-axelns display, även om du förflyttar verktyget med toppslidens handvev. Med vektorisering frigiven kan du förinställa den önskade radien eller diametern i X-axeln, så att du kan "bearbeta till noll".

吵

När vektorisering används, måste toppslidens axel vara tilldelad till den nedersta axeln i displayen. Tvärslidskomponenten av förflyttningen kommer att visas i den axel som visas överst i displayen. Längdaxelkomponenten av förflyttningen kommer att visas i den axel som visas i mitten i displayen.

#### Tryck på knappen VEKTORISERING.

Tryck på softkey PÅ för att frige funktionen vektorisering.

Pila ner till vinkelfältet och ange vinkeln mellan den längsgående axeln och toppsliden, med 0° indikeras att toppsliden löper parallellt med den längsgående axeln. Tryck ENTER.

# II – 1 Installationsinställning

#### Installationsinställning parametrar

Man kommer till installationsinställning genom att trycka på softkey **SETUP**, vilket tar fram softkey **INSTALLATIONSINSTÄLLNING**. Se Fig. II.1.

Parametrarna i installationsinställning justeras vid den initiala installationen och behöver troligen inte ändras särskilt ofta. Av denna anledning skyddas parametrarna för installationsinställning via ett kodnummer.

Se "Åtkomstkod till lägesindikatorns parametrar" på sida iii

D:0 | T:1 |F: 0.0 | 0:00 | TUM | ABS | |

| INSTALLATIONSINSTÄLLN.<br>Mätsystemsinställnin<br>Presentationskonfig.<br>Felkompensering<br>Glappkomp.<br>Indikatorinställninga<br>Diagnostik | Välj lägesindikatorns<br>applikation (FRÄS eller<br>SVARV) och antal<br>axlar. |
|----------------------------------------------------------------------------------------------------|--------------------------------------------------------------------------------|
| Jobb <u>Import</u><br>Installning <u>Export</u>                                                                                                | HJÄLP                                                                          |

Fig. II.1 Installationsbild

#### Mätsystemsinställning

MÄTSYSTEMSINSTÄLLNING används för att ställa in mätsystemens upplösning och typ (linjär, roterande), räkneriktning, typ av referensmärken. Se Fig. II.2.

- Markören kommer automatiskt att hamna i fältet MÄTSYSTEMSINSTÄLLNING när installationsinställlning öppnas. Tryck ENTER. Detta öppnar en lista med möjliga mätsystemsingångar.
- ▶ Bläddra till det mätsystem som du vill ändra och tryck på ENTER.
- Markören kommer att befinna sig i fältet MÄTSYSTEMTYP, välj mätsystemtyp genom att trycka på softkey LINJÄR/ROTERANDE.
- För linjära mätsystem, bläddra till fältet UPPLÖSNING och använd softkey GRÖVRE eller FINARE för att välja mätsystemets upplösning i μm (10, 5, 2, 1, 0.5) eller skriv in den exakta upplösningen. För roterande mätsystem, ange antalet pulser per varv.
- ▶ I fältet REFERENSMÄRKE, växla softkey **REFMÄRKE** för att välja huruvida mätsystemet inte har något referensmärke med softkey **INGET**, ett referensmärke med softkey **ETT** eller funktionen Position-Trac<sup>™</sup> med softkey **P-spår**.
- I fältet RÄKNERIKTNING, välj räkneriktning genom att trycka på softkey POSITIV eller NEGATIV. Om mätsystemets räkneriktning stämmer med användarens räkneriktning, välj positiv. Om riktningarna inte stämmer, välj negativ.
- I fältet FELÖVERVAKNING, välj huruvida systemet skall övervaka och visa mätsystemsfel via PÅ eller AV. När ett felmeddelande presenteras, tryck på knappen C för att ta bort det.

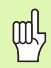

Mätsystemets upplösning och räkneriktning kan också bestämmas genom att bara förflytta respektive axel.

### MÄTSYSTEMSINSTÄLLNING MÄTSYSTEMSINSTÄLLNING MÄTSYSTEMSTYP UTNJÄR UPPLÖSNING 5.0 µm REFERENSMÄRKE POSITION TRAC

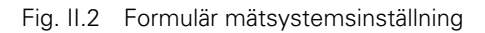

D:0| T:1 |F: 0.0| 0:00| TUM | ABS | 🛲 |

#### Bildskärmskonfiguration

Formuläret för BILDSKÄRMSKONFIGURATION är det ställe där operatören kan bestämma vilka axlar som skall visas och i vilken ordningsföljd.

- Bläddra till den önskade presentationen och tryck på ENTER.
- Tryck på softkey PÅ/AV för att aktivera eller deaktivera displayen. Tryck på pilknapparna Vänster eller Höger för att välja axelbeteckningen.
- ▶ Bläddra till fältet INGÅNG.
- Bläddra till fältet PRESENTATIONSUPPLÖSNING. Tryck på softkey GRÖVRE eller FINARE för att välja presentationsupplösningen.
- Bläddra till fältet VINKELPRESENTATION om mätsystemet är valt som ROTERANDE. Tryck på softkey VINKEL för att visa positionen som 0° - 360°, ± 180°, ± oändlig, eller RPM.

#### Koppling

Tryck på den sifferknapp som hör ihop med mätsystemsingången på baksidan. Tryck på softkey + eller - för att koppla en andra ingång till den första. Ingångsnumren visas bredvid axelbeteckningen för att indikera att positionen är en kopplad position (ex. "2 + 3"). Se Fig. II.4.

#### Z-koppling (endast för svarvapplikationer)

Svarvapplikationen i VUE erbjuder en snabb metod att koppla ihop Z<sub>0</sub> och Z-axelns positioner i ett treaxligt system. Positionsvärdet kan kopplas i antingen Z eller Z<sub>0</sub> displayen. Se Fig. II.3.

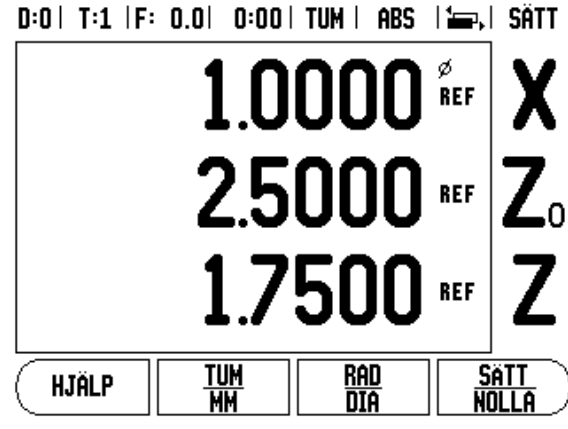

Fig. II.3 Formulär Normal presentation

# ll – 1 Installationsinställning

#### Frige Z koppling

För att koppla  $Z_0$  och Z-axeln och visa resultatet i  $Z_0$  displayen, tryck på och håll  $Z_0$  knappen intryckt i ungefär 2 sekunder. Summan av Z-positionerna kommer att presenteras i  $Z_0$  displayen och Z displayen kommer att vara tom. Se Fig. II.4.

För att koppla Z<sub>0</sub> och Z-axeln och visa resultatet i Z displayen, tryck på och håll Z knappen intryckt i ungefär 2 sekunder. Summan av Zpositionerna kommer att presenteras i Z displayen och Z<sub>0</sub> displayen kommer att vara tom. Kopplingen bibehålls efter en återstart av systemet.

Förflyttning av antingen  $\mathsf{Z}_0$  eller Z skalan kommer att uppdatera den kopplade Z-positionen.

När en position är kopplad, måste båda mätsystemens referensmärken passeras för att återkalla den tidigare utgångspunkten.

#### Ta bort Z koppling

För att ta bort Z kopplingen, tryck på axelknappen för den axeldisplay som är tom. De individuella  $Z_0$  och Z positionsvärdena kommer att återställas.

#### Felkompensering

Den sträcka verktyget förflyttas registreras via ett mätsystem men kan i vissa fall avvika från verktygets verkliga förflyttning. Detta fel kan uppstå på grund av stigningsfel i en kulskruv eller utböjningar eller tippningar i en axel. Detta fel kan antingen vara linjärt eller icke linjärt. Du kan bestämma dessa fel med ett kalibreringsmätsystem, t.ex. passbitar, laser, etc. Genom att analysera felet kan man avgöra vilken typ av kompensering som krävs, linjär eller icke linjär.

VUE ger möjlighet att kompensera för dessa typer av fel och varje axel kan programmeras separat med individuella kompenseringar.

吵

Felkompensering är endast tillgänglig när linjära mätsystem används.

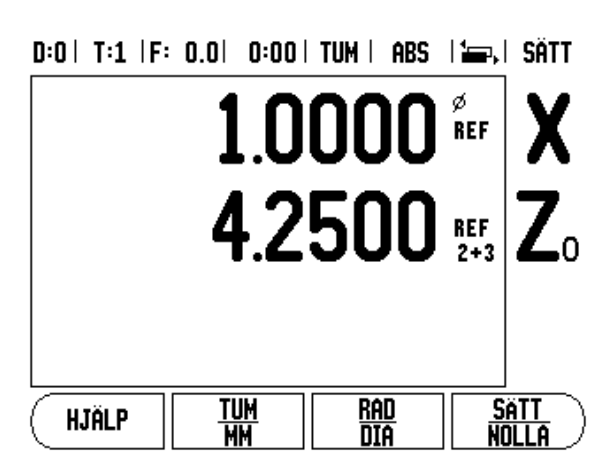

Fig. II.4 Frige Z koppling

#### Linjär felkompensering

Linjär felkompensering kan användas om resultatet från kalibreringen med kontrollmätsystemet visar en linjär avvikelse över hela mätlängden. I detta fall kan felet kompenseras genom beräkning av en enda kompenseringsfaktor. Se Fig. II.5 & Fig. II.6.

- När felet har fastställts matas mätsystemets felinformation direkt. Tryck på softkey TYP för att välja LINJÄR kompensering.
- Ange kompenseringsfaktorn i miljondelar (ppm) och tryck på knappen ENTER.

Använd denna formel för att beräkna den linjära felkompenseringen:

Kompenseringsfaktor LEC =

$$\left(\frac{S-M}{M}\right) \times 10^{6} \text{ ppm}$$

med S = uppmätt längd med referens mätsystem M = uppmätt längd med mätsystemet på

axeln

Exempel

Om längden på kalibreringsnormalen som du använde är 500 mm och den uppmätta längden i X-axeln är 499.95, så är LEC för X-axeln 100 miljondelar (ppm).

$$LEC = \left(\frac{500 - 499.95}{499.95}\right) \times 10^{6} \text{ ppm}$$

#### LEC = 100 ppm (avrundat till närmaste heltal)

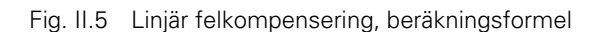

#### Icke-linjär felkompensering

Icke-linjär felkompensering skall användas när resultatet från jämförelsen med referensnormalen visar en avvikelse som svänger fram och tillbaka. De nödvändiga kompenseringsvärdena beräknas och matas in i en tabell. VUE stödjer upp till 200 punkter per axel. Felvärdet mellan två punkter bredvid varandra beräknas med linjär interpolering.

Icke linjär felkompensering är endast tillgänglig för skalor med referensmärken. Om icke-linjär felkompensering har definierats, kommer ingen felkompensering att aktiveras innan referensmärket har passerats.

#### Starta en Icke-linjär felkompenseringstabell

- ▶ Välj icke-linjär genom att trycka på softkey TYP.
- För att starta en ny felkompenseringstabell, tryck först på softkey EDITERA TABELL.
- Alla kompenseringspunkter (upp till 200) har samma delning utgående från startpunkten. Ange avståndet mellan kompenseringspunkterna. Tryck på knappen Pil Ner.
- Ange tabellens startpunkt. Startpunktens position utgår från skalans referenspunkt. Om avståndet inte är bekant kan du köra till startpunktens position och trycka på INLÄRNING POSITION. Tryck ENTER.

#### Konfigurera kompenseringstabellen

▶ Tryck på softkey EDITERA TABELL för att se tabelluppgifterna.

D:0 | T:1 |F: 0.0 | 0:00 | TUM | ABS | |

| FELKOMPENSERING | Felkompensering för                               |
|-----------------|---------------------------------------------------|
| INGÂNG 1        | denna ingång är AV.                               |
| O PPM           |                                                   |
| - INGÂNG 2      | Iryck på TYP för att                              |
| AV              | välja linjär eller icke<br>linjär felkompensering |
| - INGÂNG 3      | inijai i eikompensei ing.                         |
| AV              |                                                   |
|                 |                                                   |
|                 |                                                   |
|                 | HJÄLP )                                           |

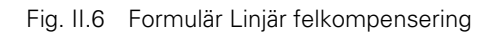

- Använd knapparna Pil Upp eller Ner eller sifferknapparna för att flytta markören till de kompenseringspunkter som skall läggas in eller justeras. Tryck ENTER.
- Mata in det fel som har konstaterats vid denna punkt. Tryck ENTER.
- När det är klart, tryck på knappen C för att gå ut ur tabellen och återgå till formuläret Felkompensering.

#### Avläsa grafen

Felkompenseringstabellen kan visas i antingen tabellform eller grafiskt. Grafen visar en presentation av felet i förhållandet till mätvärdet. Grafen har en fast skala. När markören förflyttas genom formuläret, indikeras punktens placering i grafen med en vertikal linje.

#### Visa kompenseringstabellen

- Tryck på softkey EDITERA TABELL.
- För att växla mellan tabell- och grafikpresentationen, tryck på softkey VISA.
- Tryck på knapparna PIL UPP ELLER NER eller sifferknapparna för att flytta markören i tabellen.

Data i felkompenseringstabellen kan sparas i eller läsas in från en PC via USB-porten.

#### Exportera den aktuella kompenseringstabellen

- Tryck på softkey EDITERA TABELL
- Tryck på softkey IMPORT/EXPORT.
- Tryck på softkey EXPORTERA TABELL.

#### Importera en ny kompenseringstabell

- Tryck på softkey EDITERA TABELL.
- Tryck på softkey IMPORT/EXPORT.
- Tryck på softkey IMPORTERA TABELL.

#### Glappkompensering

När man använder en roterande pulsgivare på en ledarskruv, kan en riktningsändring i bordet resultera i att det presenterade positionsvärdet avviker på grund av glapp i ledarskruvens mekanik. Glappet brukar kallas för vändglapp. Man kan kompensera för detta fel genom att mata in ledarskruvens vändglapp i funktionen vändglappskompensering. Se Fig. II.7.

Om den roterande pulsgivaren ligger före bordet (det presenterade värdet är större än bordets verkliga position), kallas detta för positivt vändglapp och värdet som anges skall anges med positivt förtecken.

Ingen vändglappskompensering är 0.000.

#### D:0 | T:1 |F: 0.0 | 0:00 | TUM | ABS | |

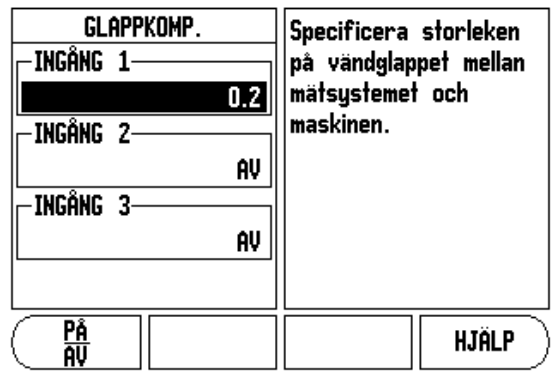

Fig. II.7 Formulär Glappkompensering

#### Indikatorinställningar

Funktionen INDIKATORINSTÄLLNINGAR är den parameter där operatören kan definierar lägesindikatorns användningsområde. Valmöjligheterna är fräs- eller svarvapplikationer. Se Fig. II.8.

En softkey **FABRIKSINSTÄLLNING** visas bland valmöjligheterna i INDIKATORINSTÄLLNING. När man trycker på denna kommer konfigurationsparametrarna (baserade på fräs eller svarv) att återställas till fabriksinställningarna. Operatören uppmanas att trycka på **JA** för att ställa om parametrarna till fabriksinställningen (grundinställning) eller **NEJ** för att avbryta och gå tillbaka till föregående menysida.

Fältet Antal axlar ställer in det antal axlar som önskas. En softkey **1**, **2** eller **3** kommer att visas för att välja antingen 1, 2 eller 3 axlar.

När funktionen för att återkalla positionen är "PÅ" kommer den att lagra den senaste positionen i respektive axel när strömmen stängs av och sedan åter presentera dessa positioner när strömmen slås på igen.

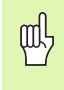

Observera att alla eventuella rörelser som uppstår när strömmen ar avstängd kommer att förloras. När strömmen har varit avstängd rekommenderas att återskapa arbetsstycket nollpunkter via funktionen för referenssökning. Se "Referenssökning" på sida 3.

#### Diagnostik

DIAGNOSTIK-menyn ger åtkomst till test av knappsatsen och kantavkännare. Se Fig. II.9.

#### Knappsatstest

En bild av knappsatsen ger en indikering när en knapp trycks in och när den släpps.

- Tryck på alla knappar och softkeys för att testa. En punkt kommer att dyka upp på varje knapp när den har tryckts in för att indikera att den fungerar korrekt.
- Tryck på knappen C två gånger för att gå ut ur knappsatstestet.

#### Bildskärmstest

För att testa bildskärmen, tryck på knappen Enter för att växla bildskärmen mellan helt svart, helt vit och sedan tillbaka till normal bild. D:0 | T:1 |F: 0.0 | 0:00 | TUM | ABS |

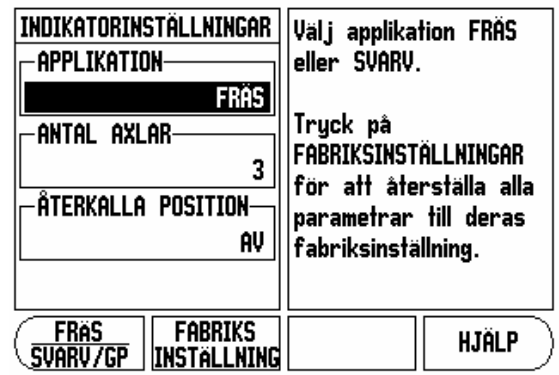

Fig. II.8 Formulär INDIKATORINSTÄLLNINGAR

#### D:0| T:1 |F: 0.0| 0:00| TUM | ABS |

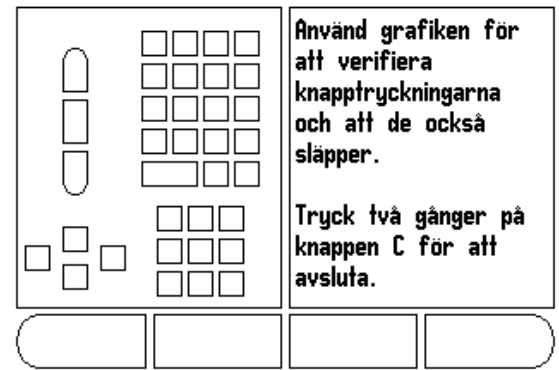

Fig. II.9 Formulär DIAGNOSTIK

### II – 2 Installation och elektrisk anslutning

#### Installation

Lägesindikatorn är monterad på en tilt-/vridenhet: Se "Dimensioner" på sida 32.

#### Elektriska krav

| Spänning | 100 - 240 Vac |
|----------|---------------|
| Effekt   | 25 VA max.    |

Frekvens 50/60 Hz (+/- 3Hz)

Skyddsklass (EN 60529)

IP 40 baksidan IP 54 framsidan

Säkring 500 mA/250 Vac, 5 mm x 20 mm, Slo-Blo (fas och nolla säkrade)

#### Omgivning

| Drifttemperatur    | 0° till 45°C (32° till 113°F)   |
|--------------------|---------------------------------|
| Lagringstemperatur | -20° till 70°C (-4° till 158°F) |
| Vikt               | 2.6 kg (5.2 lb.)                |

#### Skyddsjord (jordning)

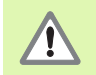

Det är nödvändigt att ansluta skyddsjordskruven till maskinens centrala jordpunkt (se Fig. II.10).

#### Förebyggande underhåll

Inget speciellt förebyggande underhåll krävs. För rengöring, torka lätt med en torr luddfri trasa.

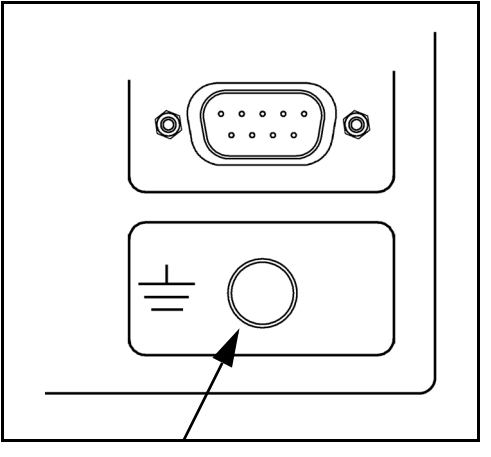

Fig. II.10 Anslutning av skyddsjord (jordning) på baksidan.

# II – 3 Dimensioner

Dimensioner i tum/mm

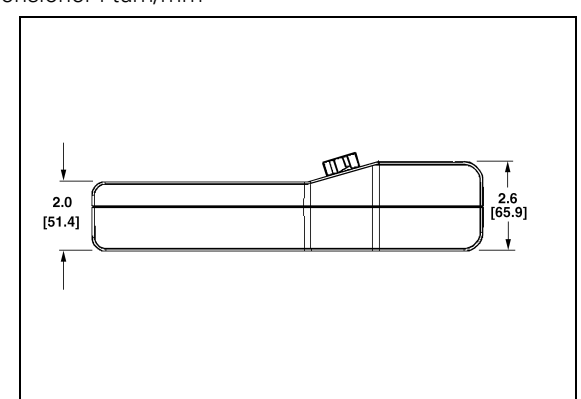

Vy ovanifrån med dimensioner

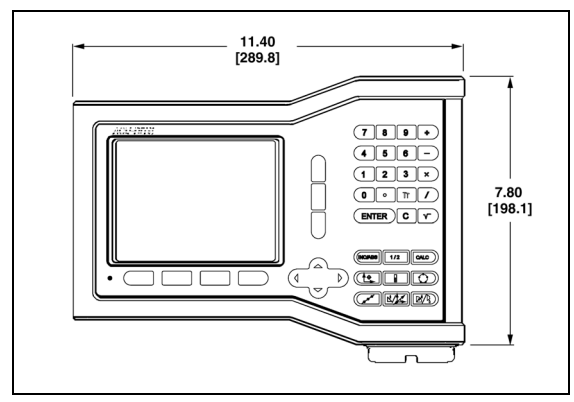

Vy framifrån med dimensioner

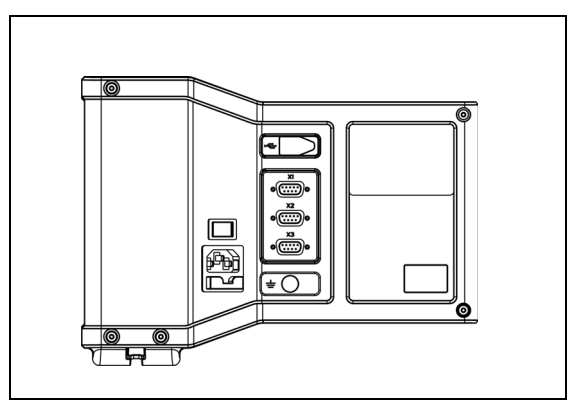

Vy bakifrån

#### Tillbehör ID-nummer

| ID-nummer | Tillbehör         |
|-----------|-------------------|
| 627052-01 | Paket, Montagefot |

#### Lägesindikator montering med arm (referensinformation)

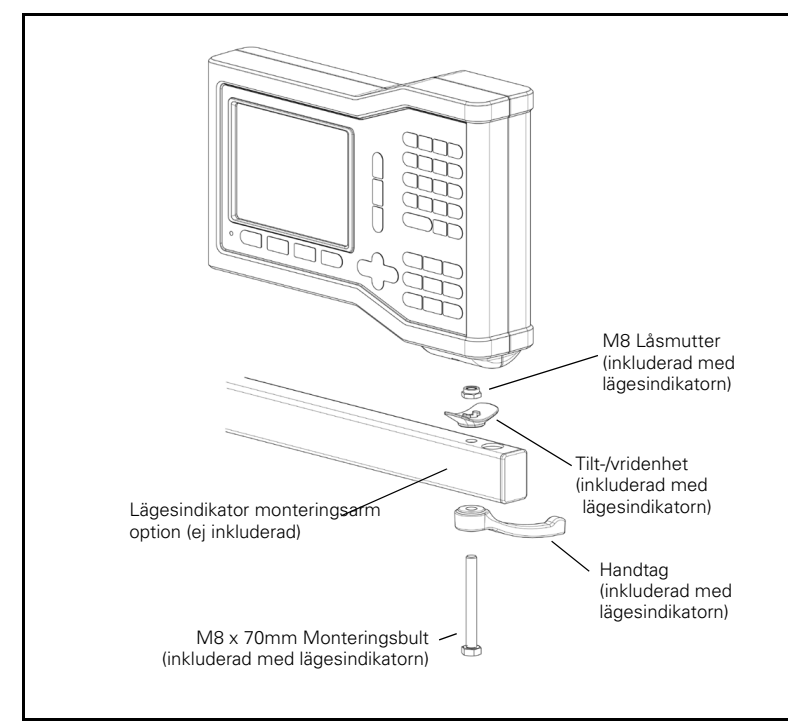

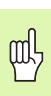

Lägesindikatorns montagefot har ett spår som förhindrar att låsmuttern roterar. Förmontera montagebulten och trä den i foten. Säkra lägesindikatorn genom att dra åt handtaget.

#### Lägesindikator montagefot

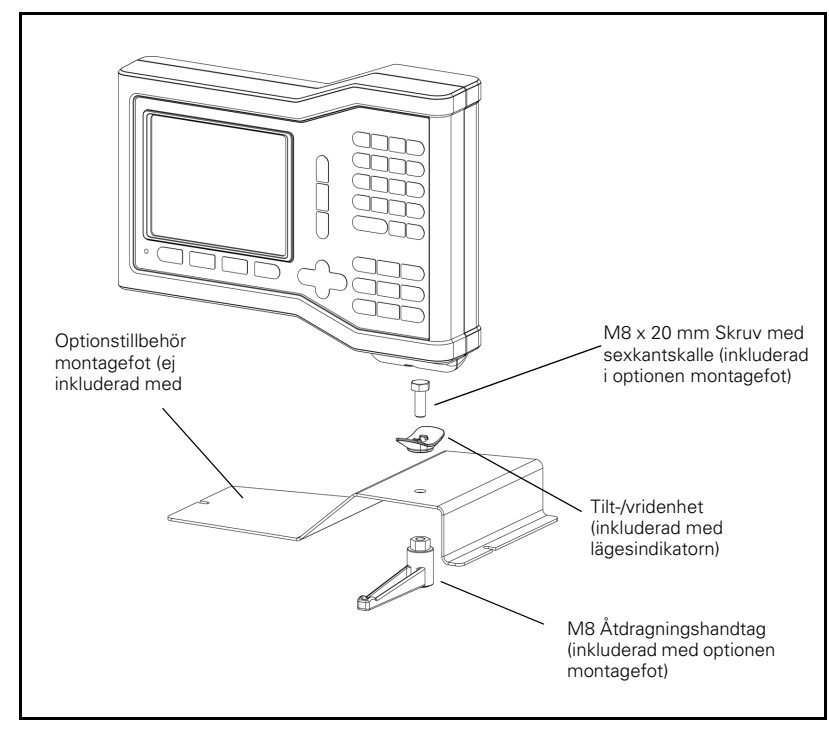

II – 3 Dimensioner

#### Α

Absolut 3 Absolut Preset 10 Ärvärde/Återstående väg 3 Aterkalla position 30 Axelbeteckningar 1 В Bildskärmens uppbyggnad 1 Bildskärmsinställning 5 Bildskärmskonfiguration 26 D Detaljerad softkeybeskrivning för frässpecifika funktioner 7 Diagnostik 30 Diameteraxlar (Fräsning) 5 Dimensioner 32 Driftarter 3 Ε Elektriska krav 31 F Felkompensering 27 Förebyggande underhåll 31 Frige Ref softkey 3 Frige/Spärra Ref funktion 4 Frige/Spärra softkey 4 G Glappkompensering 29 н Hålbilder (Fräsning) 13 Hålcirkel och hålrader 13 Hålrader 15, 16, 18 L Icke-linjär felkompensering 28 Import/Export (Inställning) 6 IMPORT/EXPORT softkey. 6 Indikatorinställningar 27, 30 Ingen Ref softkey 3 inkremental 3 Inkremental Preset 12 Installationsinställning parametrar 25 J Jobb-inställning parametrar 4 Jord 31

#### Κ

Knapp 1/2 13 Knappen VERKTYG 20 Knappen Verktyg 7 Konkalkylator 23 L Linjär felkompensering 28 Μ Mätsystemsinställning 25 Måttenhet, inställning 4 Ν Nära noll varning 5 Nollpunkt softkey (Fräsning) 8 Nollpunktsinställning (Svarv) 22 0 Omgivningsspecifikation 31 Ρ Presentationsområde 1 Preset 10 Preset funktion 10 R Radie-/diameterpresentation 23, 24 Referensmärken ingen passering 3 passera 3 Referenssökning 3 Referenssymboler 1 S Sätt/Nolla softkey 6 Skalfaktor 4 Sned & cirkulär fräsning 15 Softkey CIRKELCENTRUM 9 Softkey Förhållande 23 Softkey INSTALLATIONSINSTÄLLNING 25 Softkey KANT 9 Softkey MITTLINJE 9 Softkey Nollpunkt (Svarvning) 22 Softkey Preset (Svarvning) 24 Softkey Sätt/Nolla 6 Softkeys 1 Spärra Ref softkey 4 Spegling 4 Språk (Inställning) 6 SPRÅK softkey 6

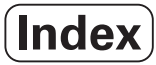

Statusrad 1 Statusrad (Inställning) 5 **T** Tidtagarur 5 **U** Utförlig softkeybeskrivning för generella funktioner 6 **V** Vektorisering 24 Verktygsinställning, svarvning 20 Verktygssoftkey 7 Verktygssoftkey 7 Verktygssoftkey (Svarvning) 20 **Z** Z koppling 26

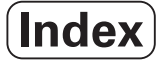

# HEIDENHAIN

#### **DR. JOHANNES HEIDENHAIN GmbH**

www.heidenhain.de

#### **HEIDENHAIN CORPORATION**

333 East State Parkway **Schaumburg, IL 60173-5337 USA** <sup>™</sup> +1 (847) 490-1191 <sup>™</sup> +1 (847) 490-3931 E-Mail: info@heidenhain.com

www.heidenhain.com

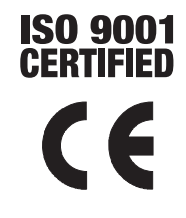